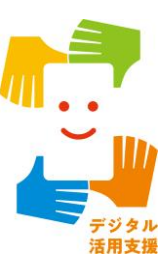

## マイナポータルを活用しよう

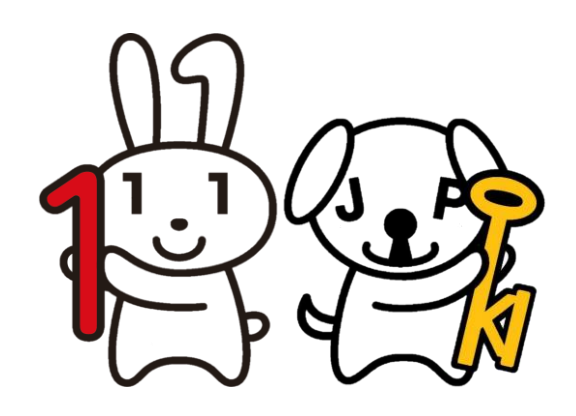

令和7年4月

マイナンバーカードで暮らしを便利に

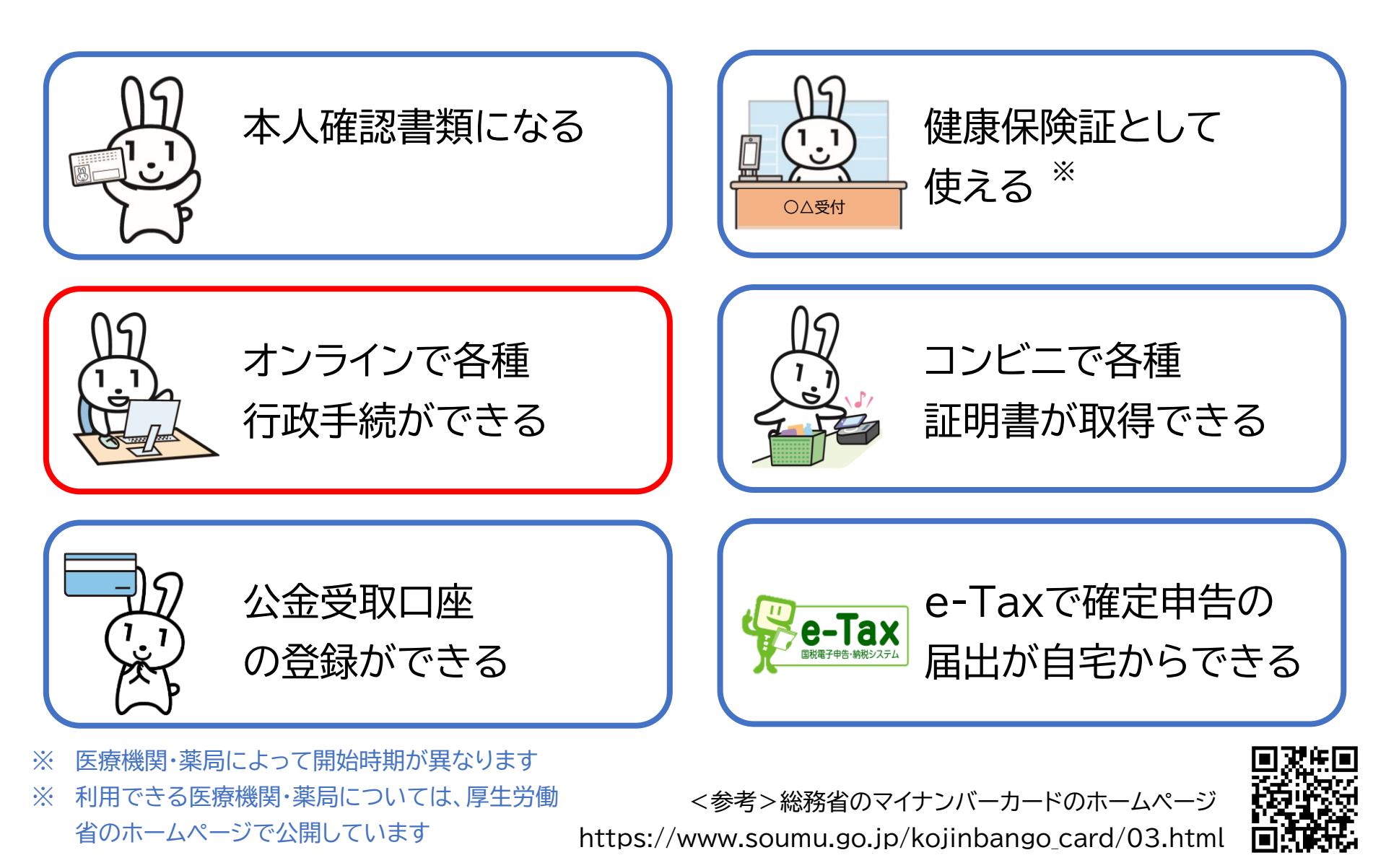

## 1.マイナポータルを知ろう

| 1-A | マイナポータルとは?                                       | Ρ2 |
|-----|--------------------------------------------------|----|
| 1-B | マイナポータルの画面説明・・・・・・・・・・・・・・・・・・・・・・・・・・・・・・・・・・・・ | Ρ3 |
| 1-C | マイナポータルの利田の手順                                    | P5 |

## 2.マイナポータル利用の準備をしよう

2-A マイナポータルアプリのインストールのしかた……P7
2-B マイナポータルのログイン/ログアウト方法……P13
2-C マイナポータルに関する確認サイト……P22

# 3.マイナポータルで自分の情報を見てみよう 3-A マイナポータルでどんな情報が見られるの?……P24 3-B 医療費情報を見てみよう………P25

- 3-E その他のわたしの情報を見てみよう……………P31

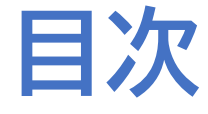

## マイナポータルを使ってオンラインでできる 行政手続を探してみよう

| 4-A | オンライン行政手続とは?                                       | ·P36 |
|-----|----------------------------------------------------|------|
| 4-B | 「さがす」の画面構成を知ろう・・・・・・・・・・・・・・・・・・・・・・・・・・・・・・・・・・・・ | ·P40 |
| 4-C | 行政手続を探してみよう・・・・・・・・・・・・・・・・・・・・・・・・・・・・・・・・・・・・    | •P44 |

## 5.マイナポータルのその他の機能を知ろう

目次

| 5-A | やりとり履歴についてP                       | 52 |
|-----|-----------------------------------|----|
| 5-B | お知らせについてP                         | 55 |
| 5-C | 外部サイトとの連携方法について P                 | 56 |
| 5-D | 利用履歴について P                        | 59 |
| 5-E | 利用者登録変更についてP                      | 62 |
| 5-F | 代理人の登録・変更について・・・・・・・・・・・・・・・・・・・P | 65 |

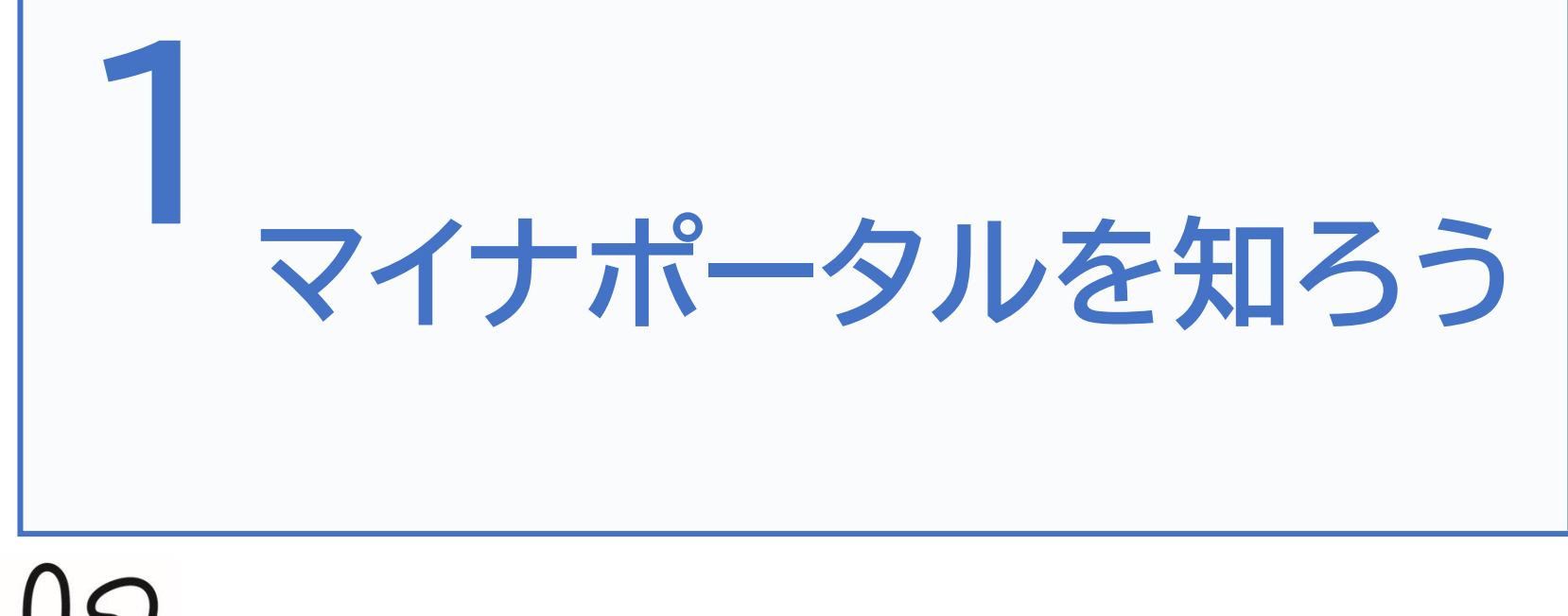

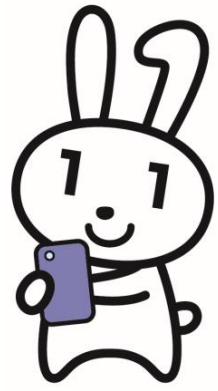

## 1-A マイナポータルとは?

## マイナポータルとは、政府が運営するオンラインサービスです。 子育てや介護をはじめとする行政サービスの検索やオンライン申請がで きたり、行政からのお知らせを受取ることができる自分専用サイトです。

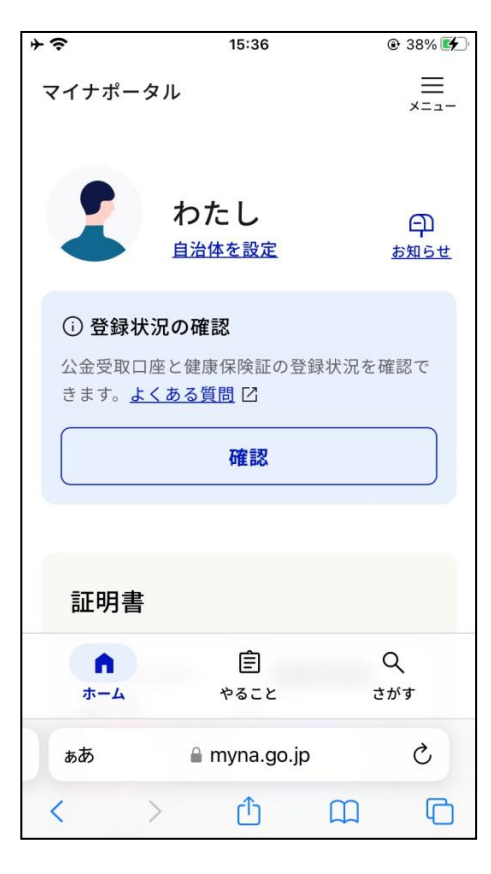

※マイナポータルを利用するには
 ①マイナンバーカード対応のスマートフォンが必要です。※パソコンを使用する場合は、マイナンバーカード対応のICカードリーダーが必要です。

② ログイン時に利用者証明用電子証明書のパスワード(数字4桁) が必要です。※パスワードは3回連続で間違えるとロックがか かってしまいますので、正しいパスワードを事前に確認してから 入力してください。

③ パスワードを正しく入力した後、マイナンバーカードをスマート フォンにかざすことでマイナポータルを利用することができます。

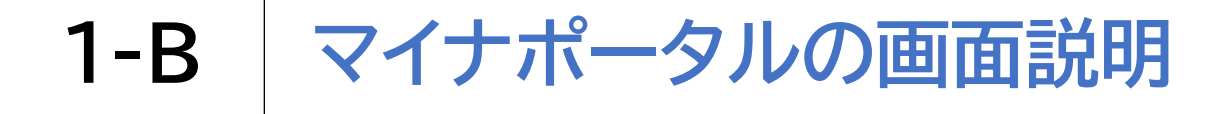

#### マイナポータルは3つのタブとメニューで構成されます

P

M

ſŊ

#### やること ホーム (2)やるべきことをまとめて管理 自分に必要な情報へ素早くアクセス + ? 38% + 0 @ 39% 🗲 15:36 15:36 $\equiv$ $\equiv$ マイナポータル マイナポータル メニュー メニュー やること わたし Ð 自治体を設定 お知らせ 公金受取口座と健康保険証の登録状況を確認で きます。よくある質問 区 確認 証明書 Ê Q Q ŝ Ê ホーム やること さがす ホーム やること さがす C Ç ■ myna.go.jp myna.go.jp ああ ぁあ

C

m

رآم

<

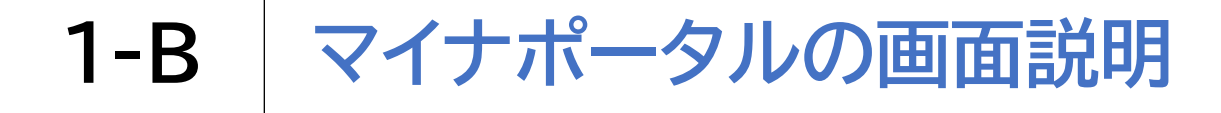

#### 3つのタブとメニューで構成されます

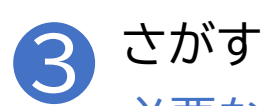

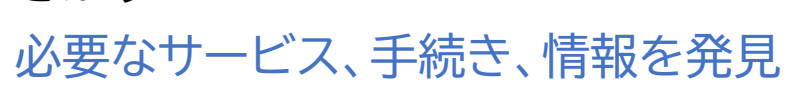

| <b>≁</b> ≎ | 15:36        | @ 39% 🗲 |
|------------|--------------|---------|
| マイナポー      | タル           | =<br>×= |
| さがす        | -            | 自治体を設定  |
| キーワート      | u<br>u       | Q       |
| よく検索され     | れているキーワード    |         |
| #罹災証明・     | 被災証明 #パスポート  |         |
| #国民年金      | #給付金 #児童手当   |         |
| #確定申告      | #年末調整 #保険証   |         |
| #引越し       | #国家資格        |         |
| ·· —       |              |         |
| ĥ          | Ê            | ٩       |
| ホーム        | やること         | さがす     |
| ぁあ         | 🔒 myna.go.jp | Ċ       |
| <          |              | ) (C    |

1-C マイナポータルの利用の手順

3~5

章

次ページから、以下の順番で操作をご説明いたします

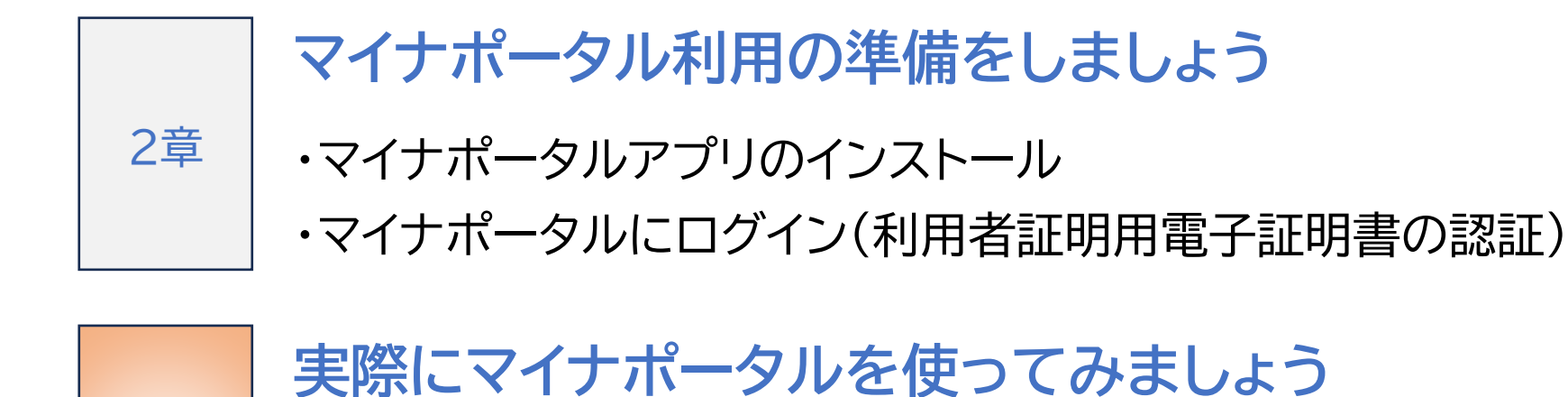

医療費や薬剤の処方履歴など様々な自分の情報を確認したり、 オンラインで可能な行政手続きやその他の機能を把握しましょう

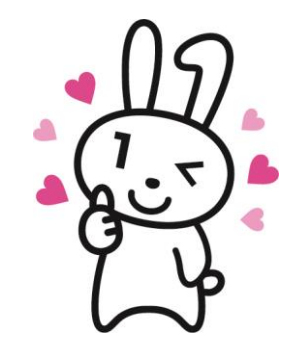

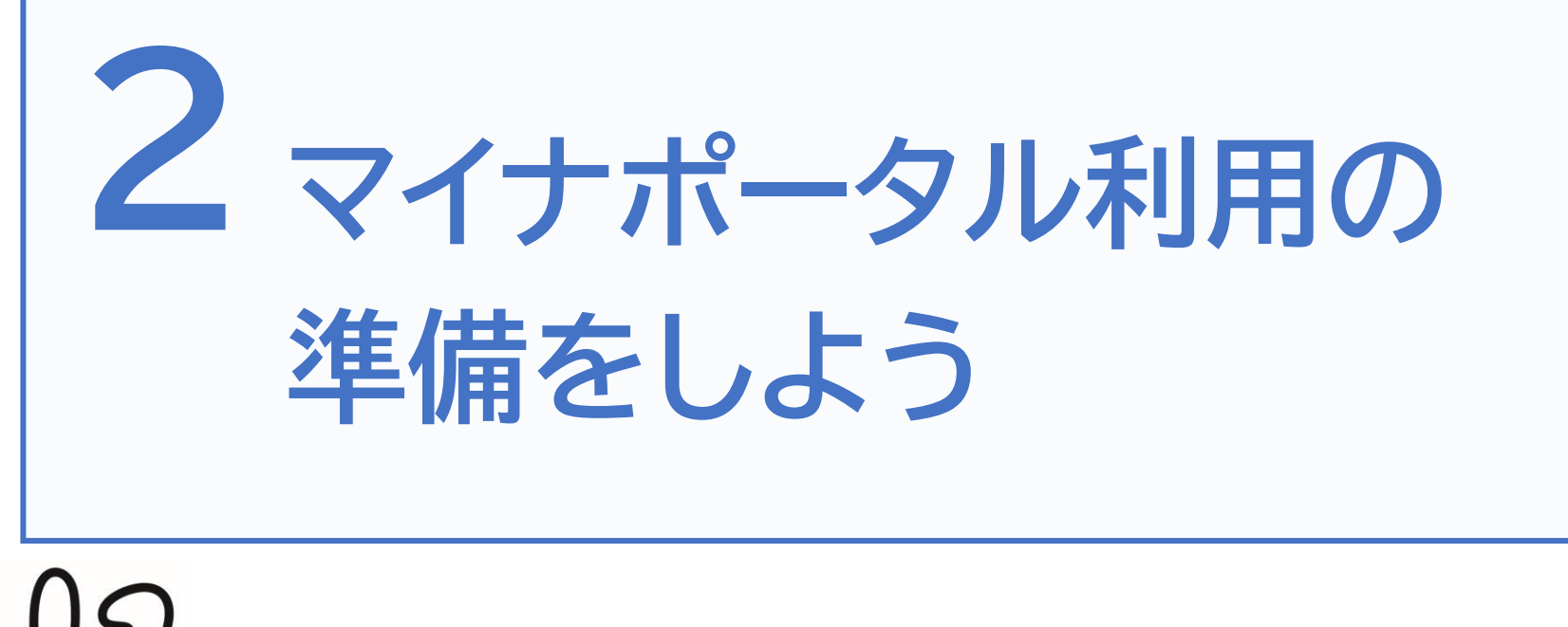

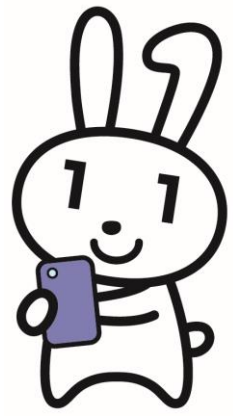

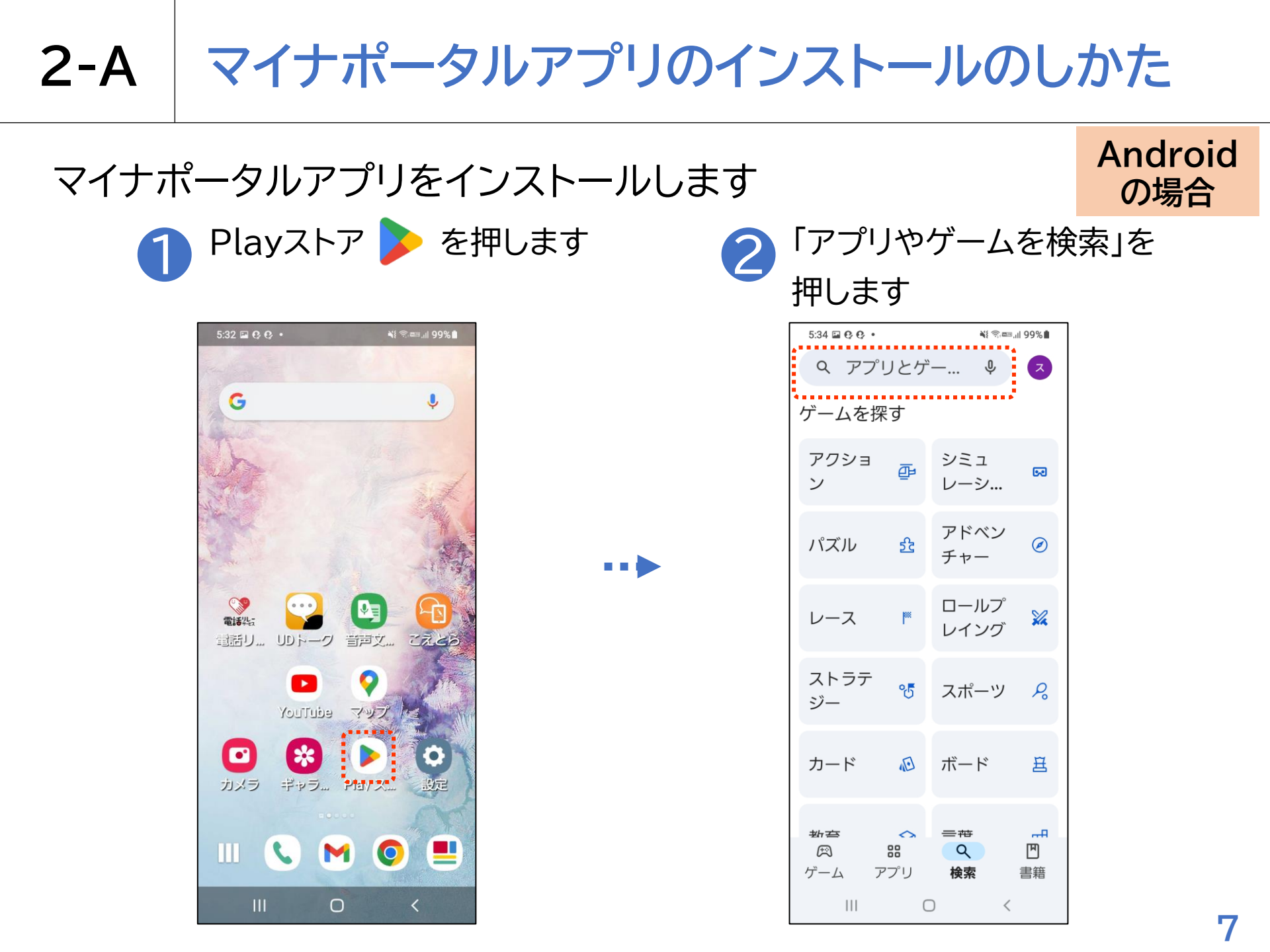

2-A マイナポータルアプリのインストールのしかた Android マイナポータルアプリをインストールします の場合 「まいなぽーたる」と Q を押します 入力します 5:20 🐵 🖬 🚱 • 🔰 💐 🚥 💱 .il 53% 🚔 5:20 © 🖬 😯 • 📲 🛲 👯 .ill 53% 🛢 まいなぽーたる まいなぽーたる × × Q マイナポータル Q マイナポータル Q マイナポータルap Q マイナポータルap Γ Γ Q マイナポー…リ android Q マイナポー…リ android Q マイナポータル 正式版 Q マイナポータル 正式版 Q マイナポー…プリ 国税庁 ⊾ Q マイナポー…プリ 国税庁 ⊾ くのはに、。?がを くのはに、。?がを ••• ••• ですとで!も!!? ですとで!も!!? あ か さ あ か さ  $\mathbb{O}$  $\bigotimes$ C  $\bigotimes$ 1 @/: 2 ABC 3 DEF 1 @/: 2 ABC 3 DEF は な は た な た > > < 4 GHI 5 JKL 6 MNO 4 GHI 5 JKL 6 MNO

ま

\*°小

111

7 PORS 8 TUV

!#1

 $\oplus$ 

や

わ

 $\bigcirc$ 

0

Б

、<u>?</u>!

 $\sim$ 

9 WXYZ

日本語

Q

8

も

7 PQRS 8 TUV 9 WXY

わ

0

ま

\*°小

111

!#1

 $\oplus$ 

Б

、<u>?</u>!

日本語

Q

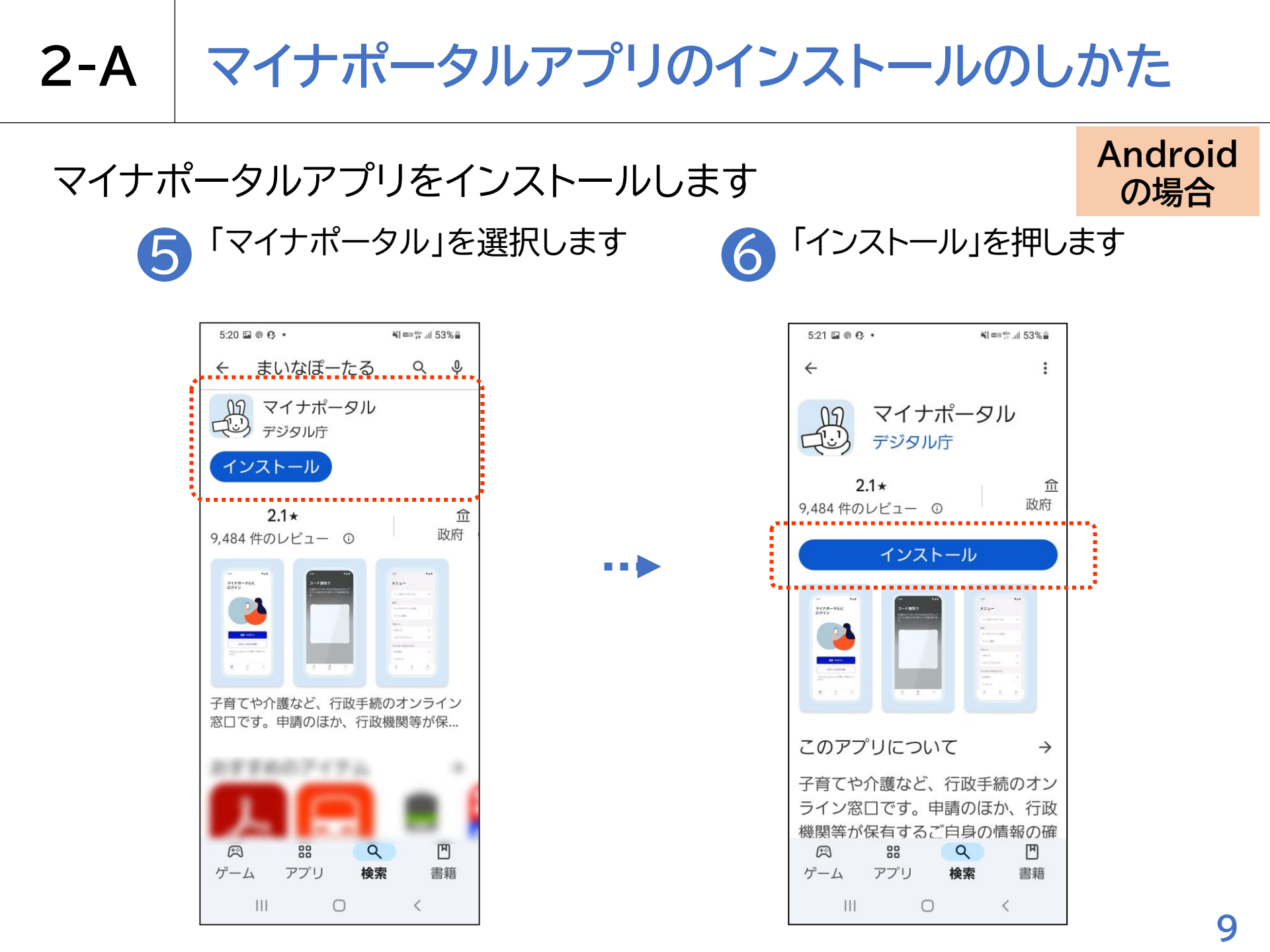

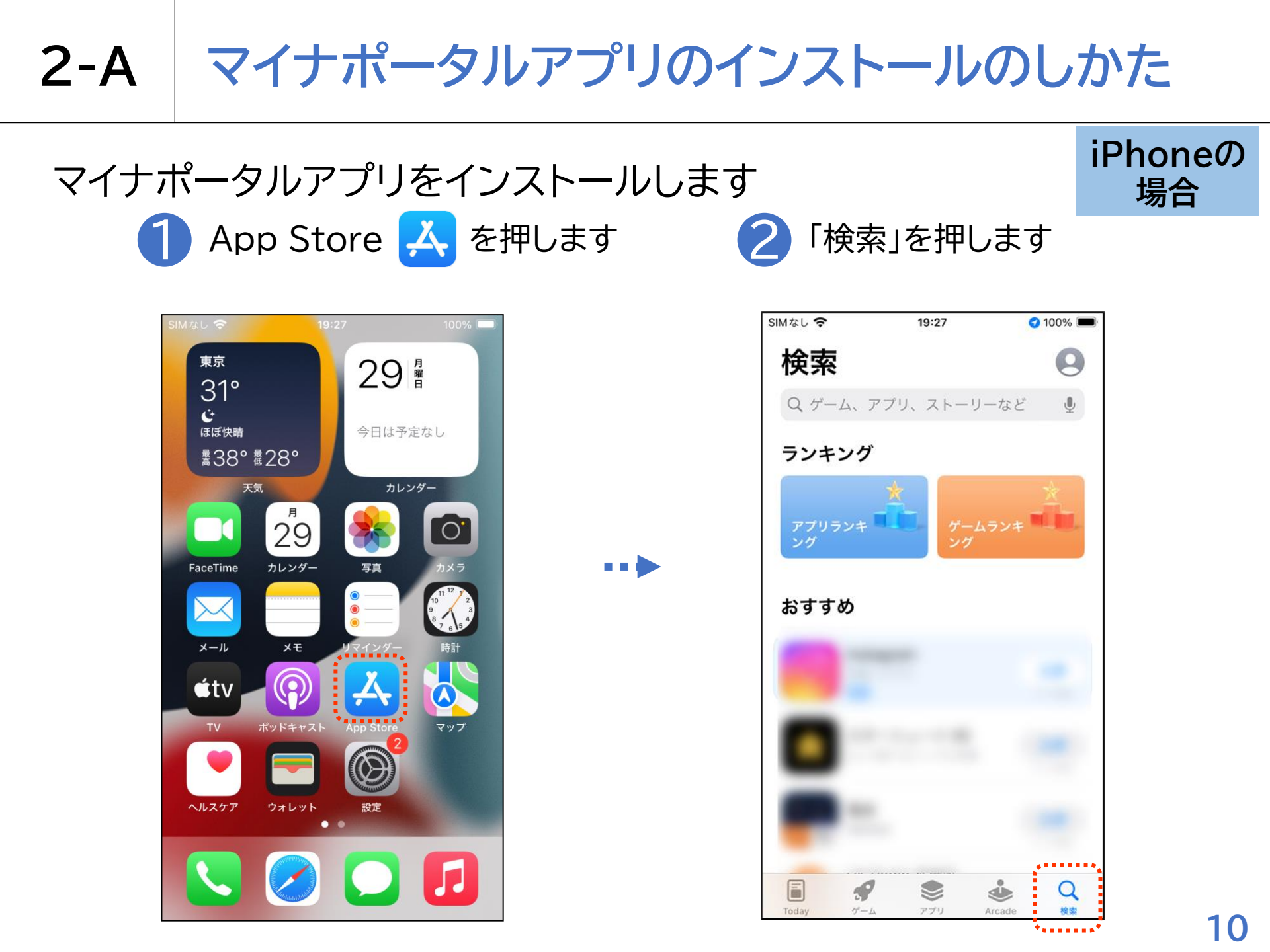

マイナポータルアプリのインストールのしかた 2-A iPhoneの マイナポータルアプリをインストールします 場合 検索枠に「まいなぽーたる」と 4 右下の検索ボタンを 入力します 押し検索します + ? 19:02 97% 
 97%
 97%
 97%
 97%
 97%
 97%
 97%
 97%
 97%
 97%
 97%
 97%
 97%
 97%
 97%
 97%
 97%
 97%
 97%
 97%
 97%
 97%
 97%
 97%
 97%
 97%
 97%
 97%
 97%
 97%
 97%
 97%
 97%
 97%
 97%
 97%
 97%
 97%
 97%
 97%
 97%
 97%
 97%
 97%
 97%
 97%
 97%
 97%
 97%
 97%
 97%
 97%
 97%
 97%
 97%
 97%
 97%
 97%
 97%
 97%
 97%
 97%
 97%
 97%
 97%
 97%
 97%
 97%
 97%
 97%
 97%
 97%
 97%
 97%
 97%
 97%
 97%
 97%
 97%
 97%
 97%
 97%
 97%
 97%
 97%
 97%
 97%
 97%
 97%
 97%
 97%
 97%
 97%
 97%
 97%
 97%
 97%
 97%
 97%
 97%
 97%
 97%
 97%
 97%
 97%
 97%
 97%
 97%
 97%
 97%
 97%
 97%
 97%
 97%
 97%
 97%
 97%
 97%
 97%
 97%
 97%
 97%
 97%
 97%
 97%
 97%
 97%
 97%
 97%
 97%
 97%
 97%
 97%
 97%
 97%
 97%
 97%
 97%
 97%
 97%
 97%
 97%
 97%
 97%
 97%
 97%
 97%
 97%
 97%
 97%
 97%
 97%
 97%
 97%
 97%
 97%
 97%
 97%
 97%
 97%
 97%
 97%
 97%
 97%
 97%
 97%
 97%
 97%
 97%
 97%
 97%
 97%
 97%
 97%
 97%
 97%
 97%
 97%
 97%
 97%
 97%
 97%
 97%
 97%
 97%
 97%
 97%
 97%
 97%
 97%
 97%
 97%
 97%
 97%
 97%
 97%
 97%
 97%
 97%
 97%
 97%
 97%
 97%
 97%
 97%
 97%
 97%
 97%
 97%
 97%
 97%
 97%
 97%
 97%
 97%
 97%
 97%
 97%
 97%
 97%
 97%
 97%
 97%
 97%
 97%
 97%
 97%
 97%
 97%
 97%
 97%
 97%
 97%
 97%
 97%
 97%
 97%
 97%
 97%
 97%
 97%
 97%
 97%
 97%
 97%
 97%
 97%
 97%
 97%
 97%
 97%
 97%
 97%
 97%
 SIMなし 🗢 19:27 100%

> ランキング ゲームランキ 🌉 ング アプリランキ おすすめ あ か さ  $\langle \times \rangle$ 5 は た な 空白 ま や 5 ABC

> > 検索

、。?!

わ

~~

Q ゲーム、アプリ、スト… 🔮 キャンセル

| Q まい             | いなぽーた     | 3   | 8 | キャンセル      |  |  |
|------------------|-----------|-----|---|------------|--|--|
| Q まいなぽーたるアプリ     |           |     |   |            |  |  |
| Q まい             | Q まいなぽーたる |     |   |            |  |  |
| Q、マイナポータル        |           |     |   |            |  |  |
| Q 71             | ナポータル     | アプリ |   |            |  |  |
| ९ रन             | ナポータル     | ар  |   |            |  |  |
| 〇、マイナポータル ap 内閣府 |           |     |   |            |  |  |
|                  |           |     |   |            |  |  |
|                  |           |     |   |            |  |  |
|                  |           |     |   |            |  |  |
| ☆123             | あ         | か   | đ | $\otimes$  |  |  |
| ABC              | た         | な   | は | 空白         |  |  |
| あいう              | ま         | 4   | 6 | 檢索         |  |  |
| ⊕ ⊉              | ^^        | わ   | ? | 2!<br>1X * |  |  |

\*----

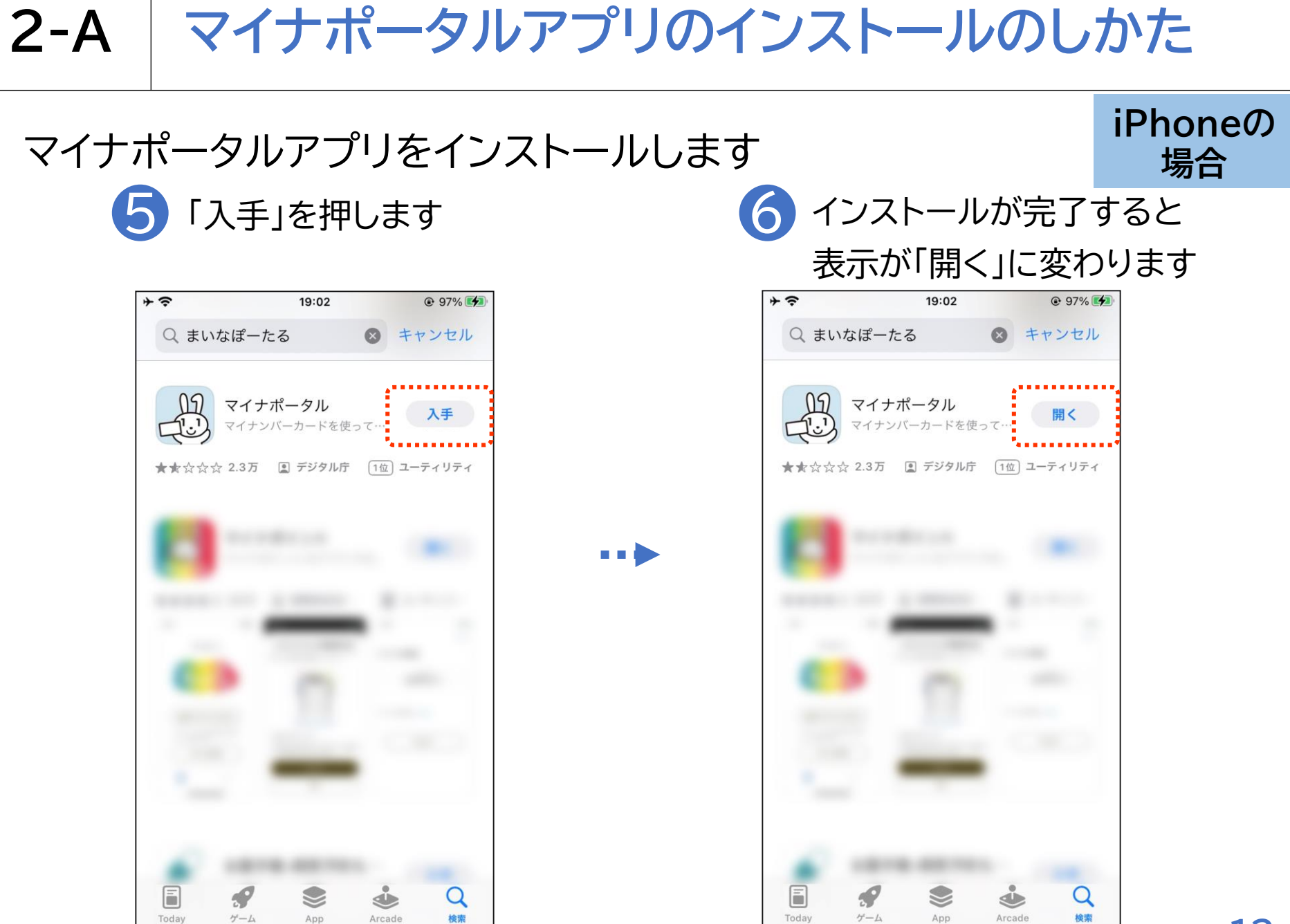

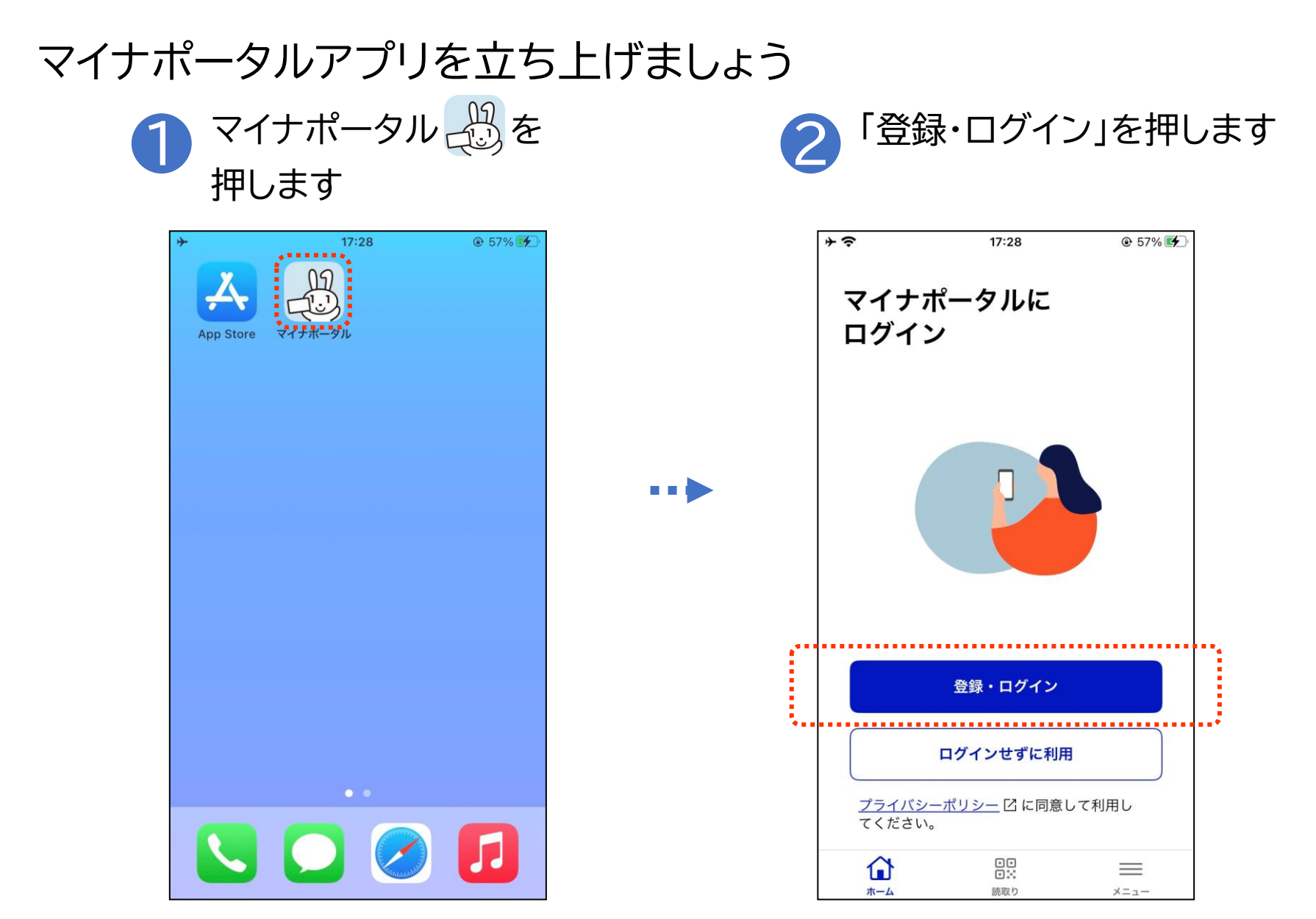

マイナンバーカードの利用者証明用電子証明書\*の認証をしましょう

▶ 利用者証明用電子証明書のパス ワード(数字4ケタ)を入力します

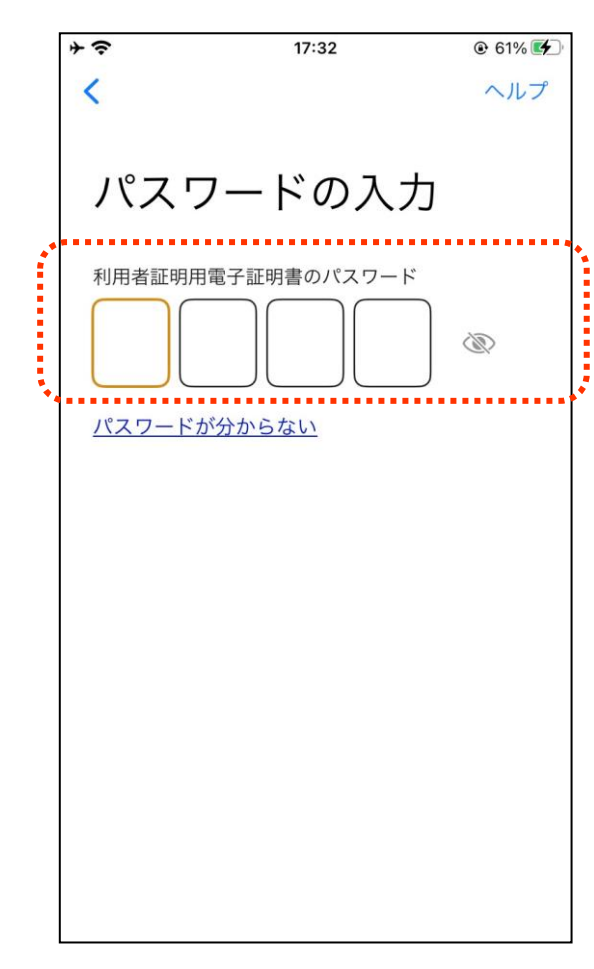

※ 利用者証明用電子証明書は、マイナンバーカード に搭載されている、インターネットのウェブサイト 等にログイン時に利用する電子証明書です。 「ログインした者が、利用者本人であること」を 証明することができます。 ※パスワードはマイナンバーカードを市区町村の 窓口での受け取り時に利用者証明用電子証明書 にご自身で設定した数字4桁です ※パスワードは、3回連続して間違えるとロックが かかるのでご注意ください ※ パスワードはご自身で入力してください ※ 代理の方による入力は行わないでください 14

マイナンバーカードの利用者証明用電子証明書の認証をしましょう
マイナンバーカードとスマートフォン 3 「読み取り開始」を押しますの読み取り部を合わせます

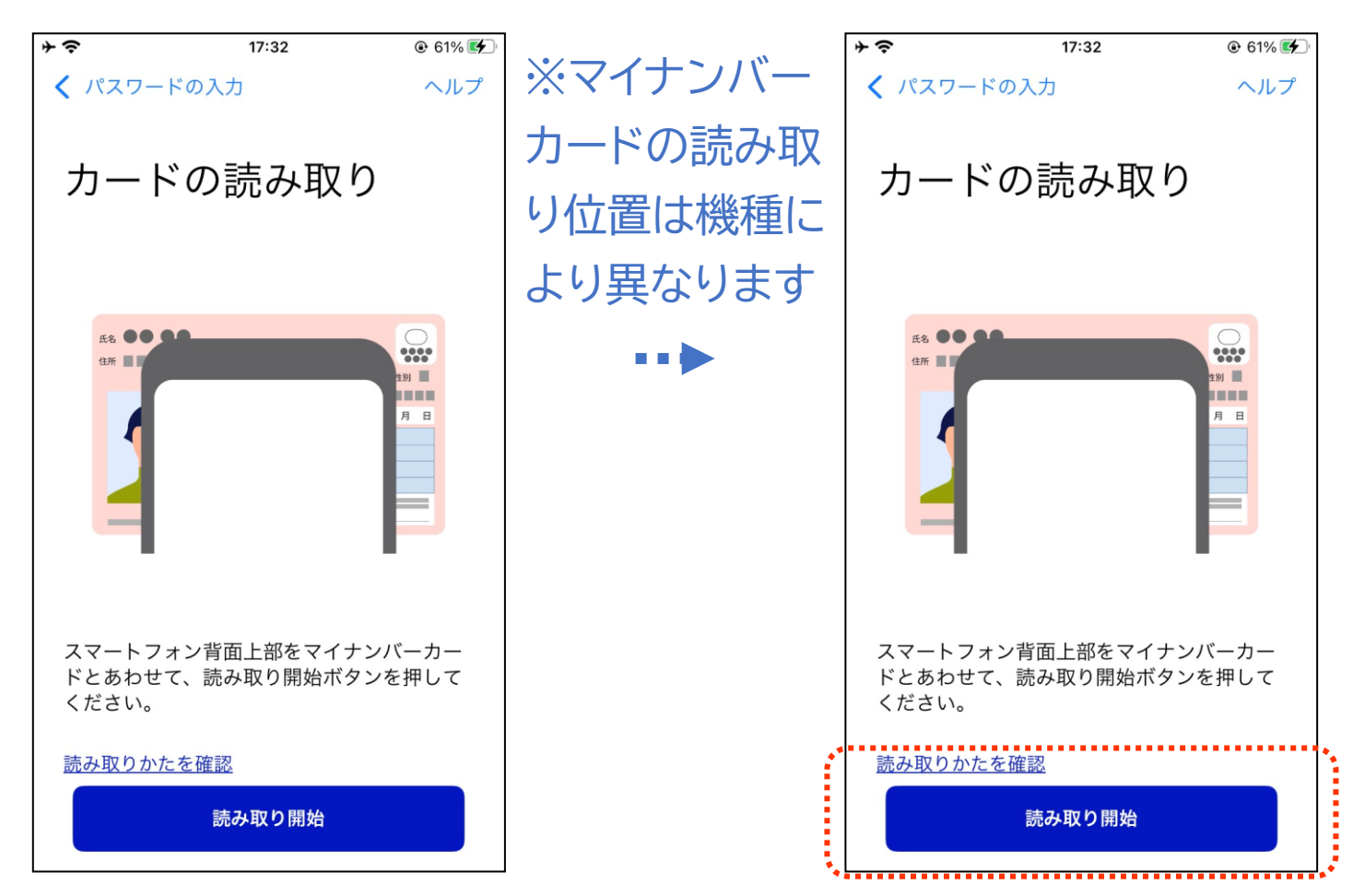

15

マイナンバーカードの利用者証明用電子証明書の認証をしましょう

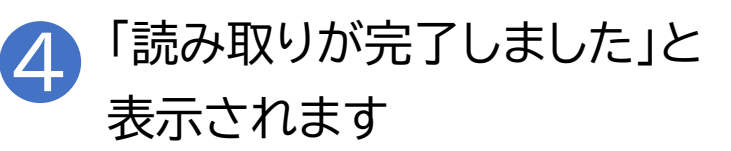

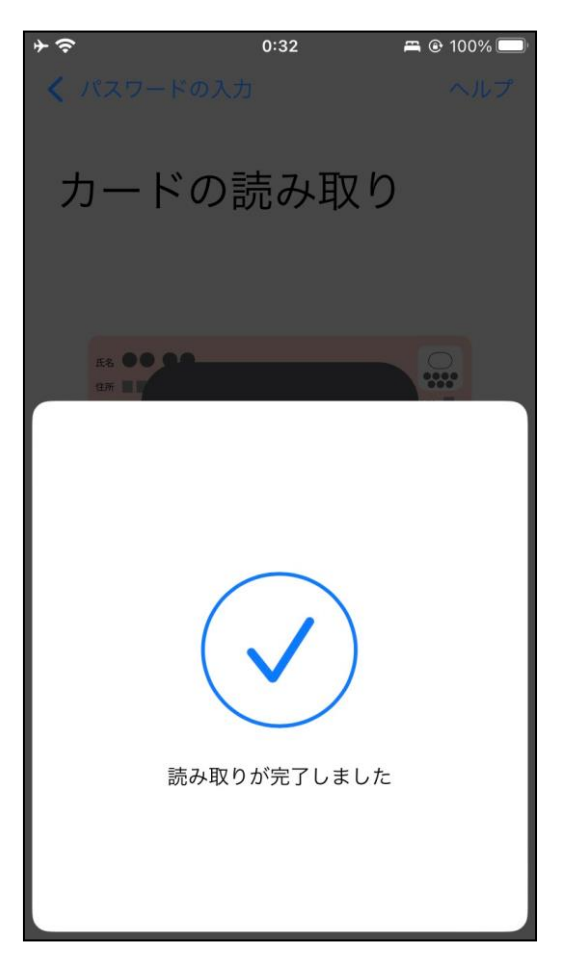

マイナポータルのログイン/ログアウト方法 2-B

#### はじめてログインする方は利用者登録をしましょう

| ①「登録をはじめる」を押します                                                                                                    | 2 メール通知を設定し、                                                                                                    |
|----------------------------------------------------------------------------------------------------|----------------------------------------------------------------------------------------------------|
| マイナボータル         マイナボータル         加用者情報の登録         加書情報とは ビ         ようこそ         マイナボータルを利用するために利用者<br>情報の登録をしてください。         登録をはじめる         登録をはじめる         人へしアドレス &約<br>大ールアドレス た額         水のただいたメールアドレスに確認コードを送ります。         あ< myna.go.jp | メールアドレスを入力します         マイナボータル         マイナボータル         利用者情報の登録         別周婚婚報とは ご         メール通知設定         通知設定は後から変更できます。         シール通知を希望する         メール通知を希望しない         メールアドレス 必須         入かいただいたメールアドレスに確認コードを送ります。         ああ myna.go.jp C |
|                                                                                                    |                                                                                                    |

#### はじめてログインする方は利用者登録をしましょう

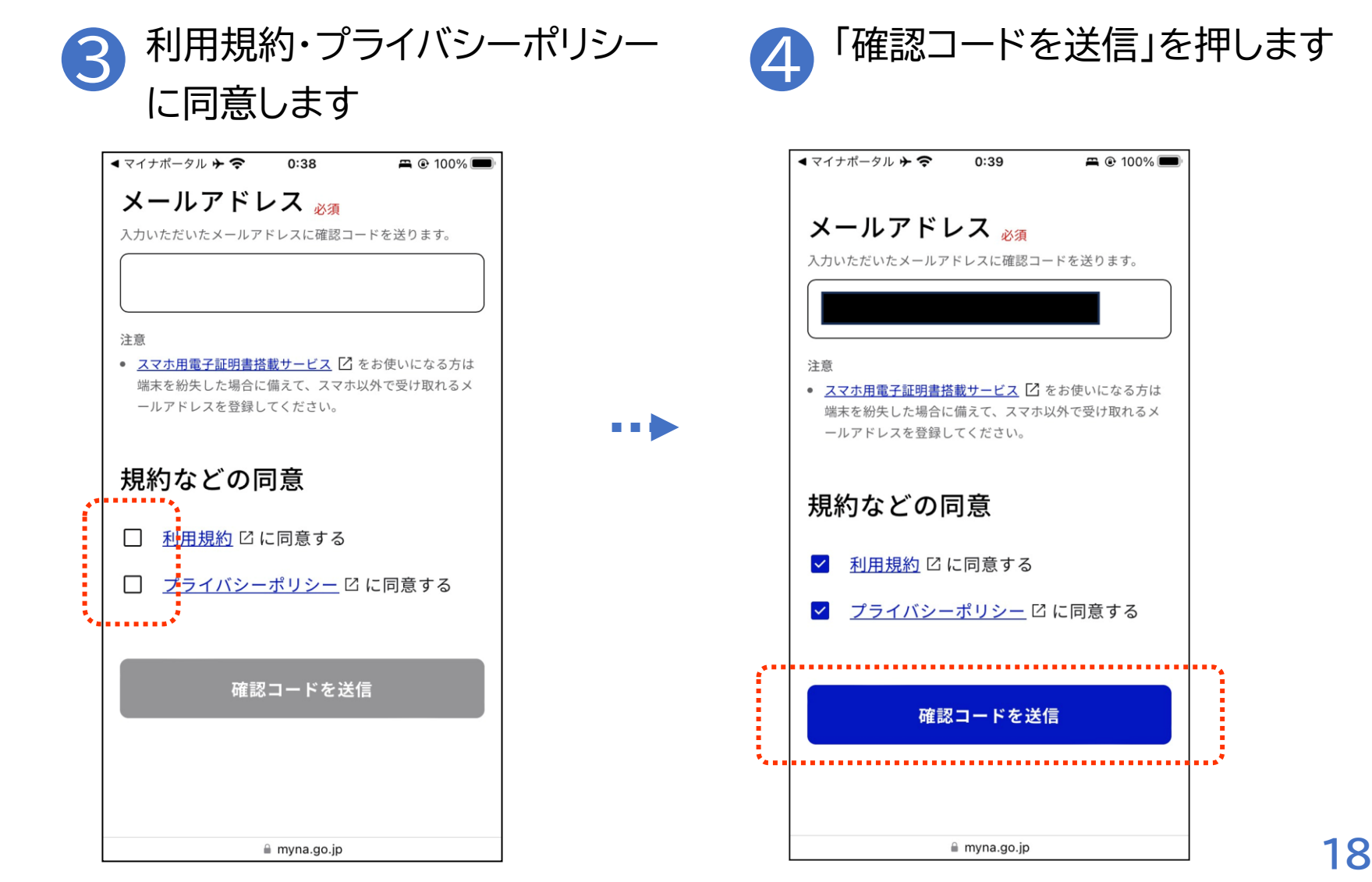

2-B マイナポータルのログイン/ログアウト方法

#### はじめてログインする方は利用者登録をしましょう

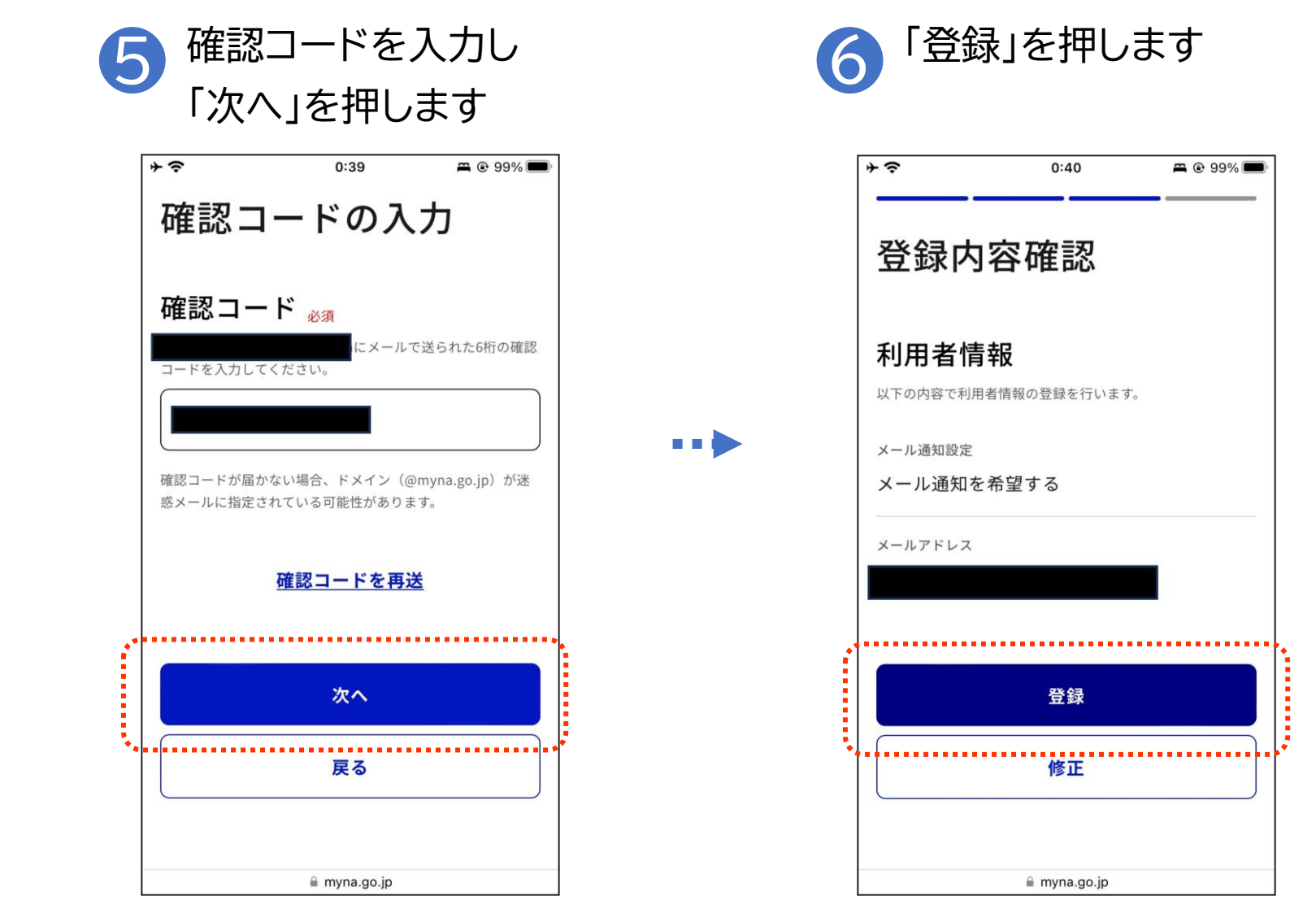

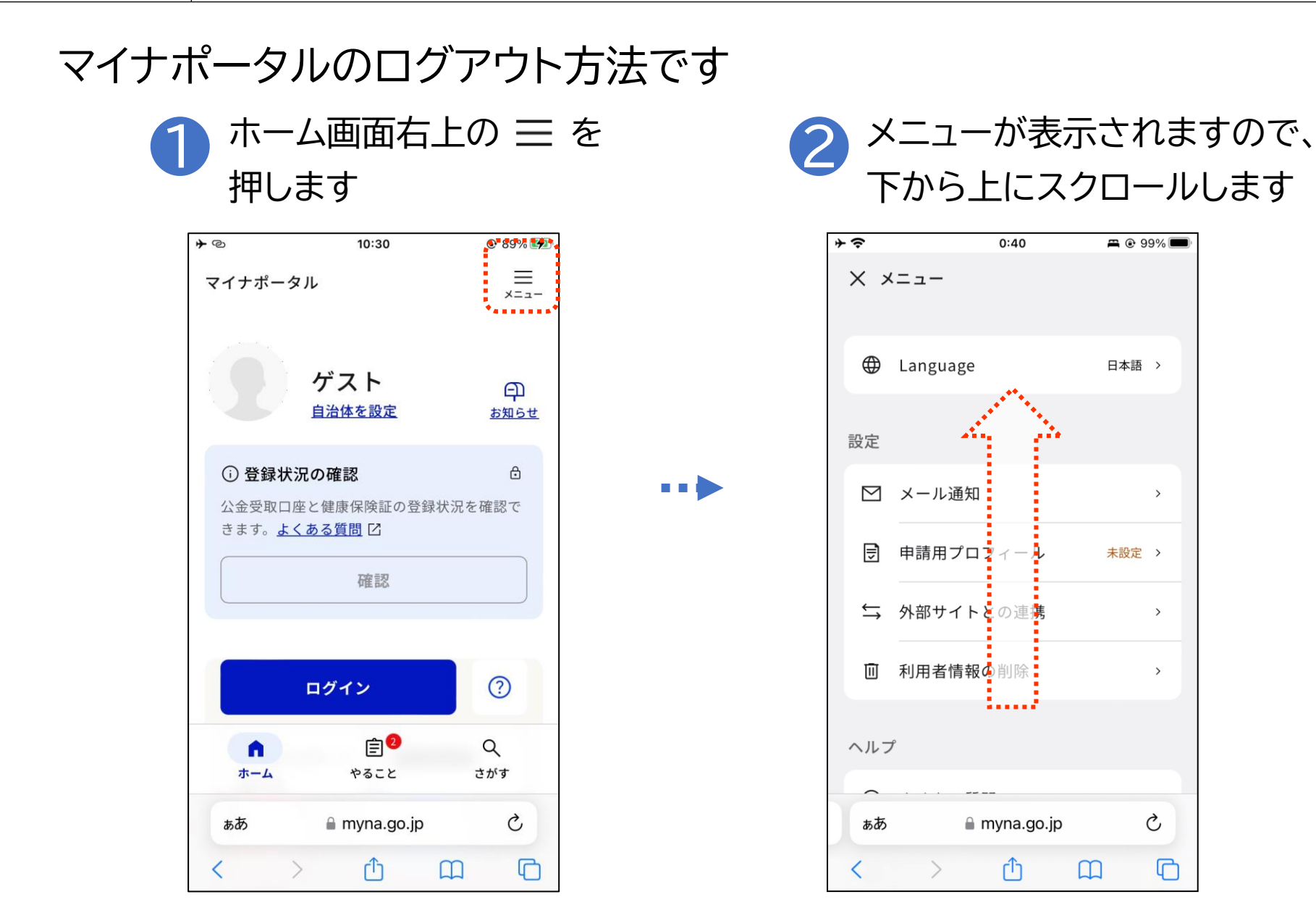

. . .

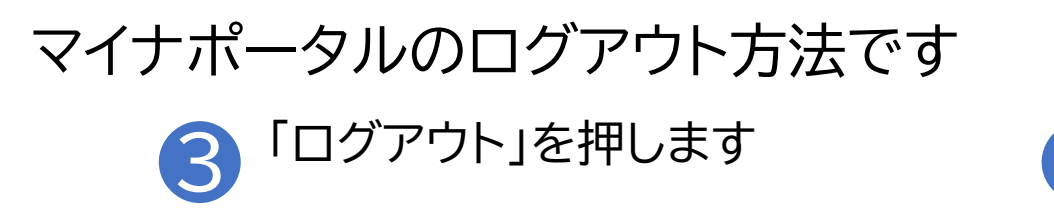

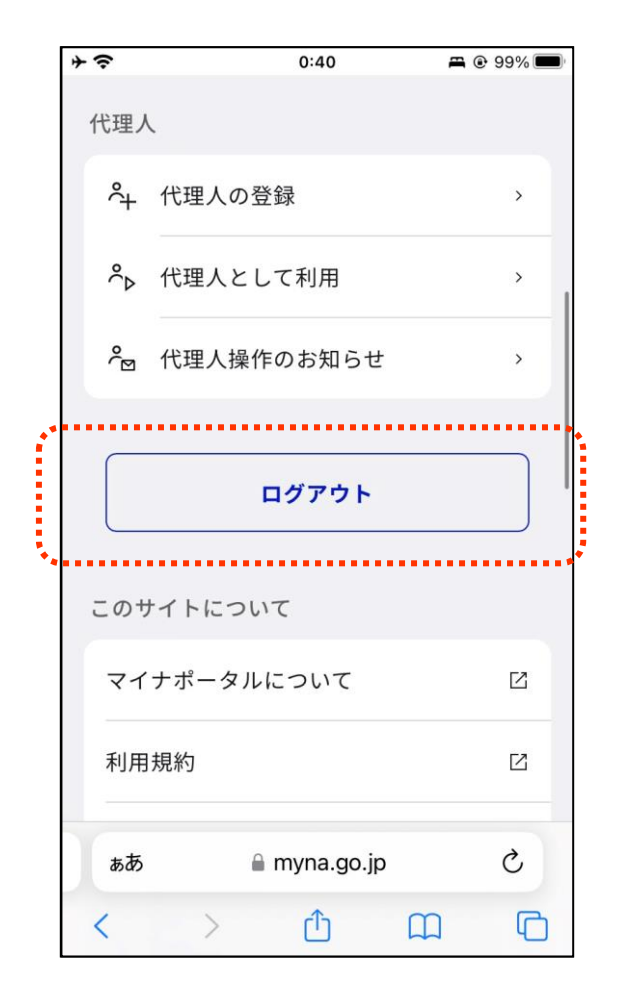

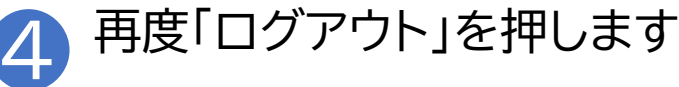

| ÷ | ≻ ?   | 0:40           | 🛱 🕑 99% 🔲 |
|---|-------|----------------|-----------|
|   | 代理人   |                |           |
|   | 冷 代理  | 里人の登録          | >         |
|   | ☆ 代理  | <b>埋人として利用</b> | >         |
|   | ログ    | アウトしますか        | -         |
|   |       | ログアウト          |           |
|   |       | <u>キャンセル</u>   |           |
|   | このサイト | しついて           |           |
|   | マイナポ  | ータルについて        | Ľ         |
|   | 利用規約  | I              |           |
|   | ぁあ    | a myna.go.jp   | S         |
|   | <     |                |           |

## 2-C マイナポータルに関する確認サイト

マイナポータルを利用するための、スマートフォン機種、ICカードリー ダーなど、動作環境や操作方法、またマイナポータルの最新情報などは、 以下のサイトをご参照ください

①マイナポータル対応のスマートフォンの機種一覧 https://faq.myna.go.jp/faq/show/2587

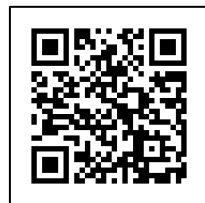

②マイナンバーカード読み取り対応のICカードリーダーの一覧 https://www.jpki.go.jp/prepare/reader\_writer.html

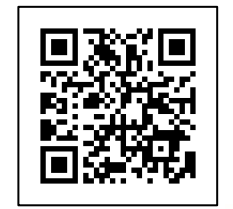

③マイナポータル総合サイト https://myna.go.jp/

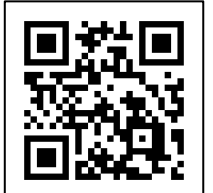

※ QRコードを読み取ると、該当するWEBサイトへ接続します

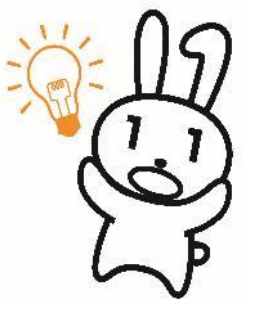

22

**ろ**マイナポータルで 自分の情報を見てみよう

## 3-A マイナポータルでどんな情報が見られるの?

## マイナポータルでは、主に以下の情報を確認することができます

- 健康·医療
- 税·所得·口座情報
- 年金関係
- 子ども・子育て
- 世带·戸籍情報
- 福祉·介護
- 雇用保険·労災

今回の講座では、上記の中から

- ・医療費の確認
- ・薬の処方履歴の確認
- ・税・所得に関する情報の確認

の3つを詳しく紹介します

## 3-B 医療費情報を見てみよう

#### マイナポータルを使って医療費情報を確認してみましょう

1 ホーム画面を下から上に スクロールします

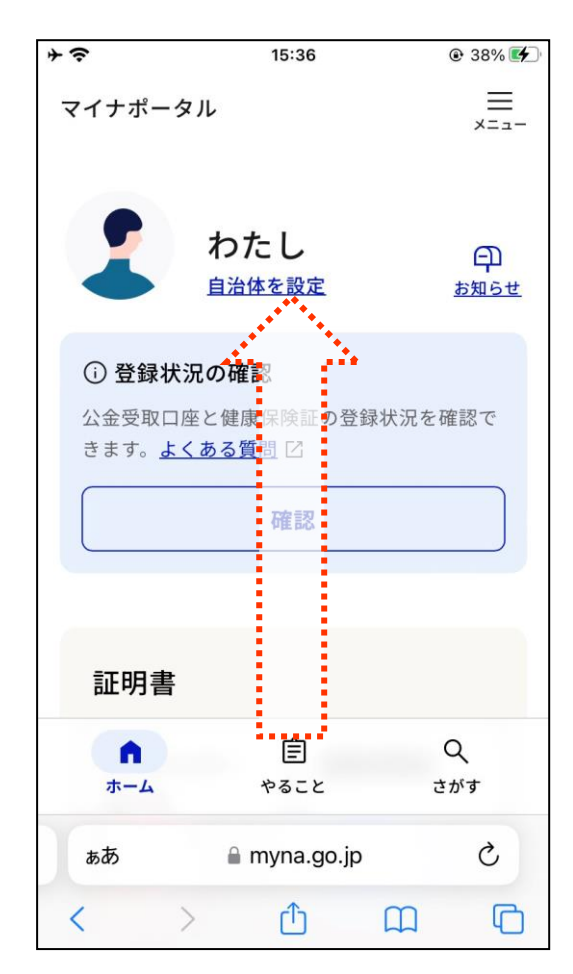

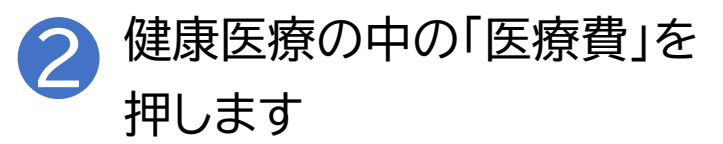

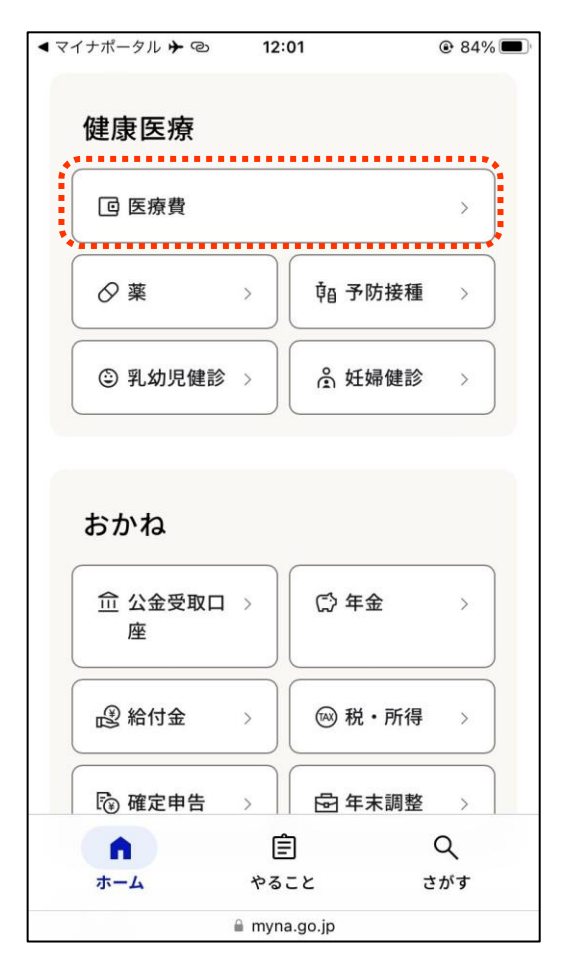

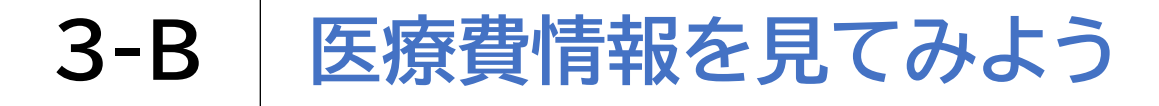

#### マイナポータルを使って医療費情報を確認してみましょう

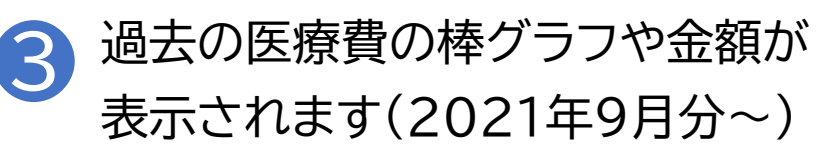

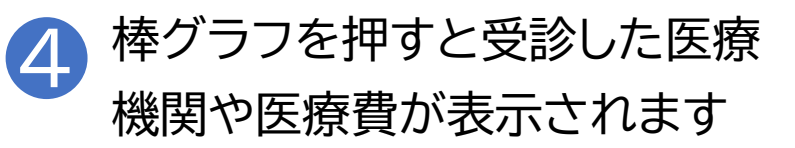

 $\equiv$ 

メニュー

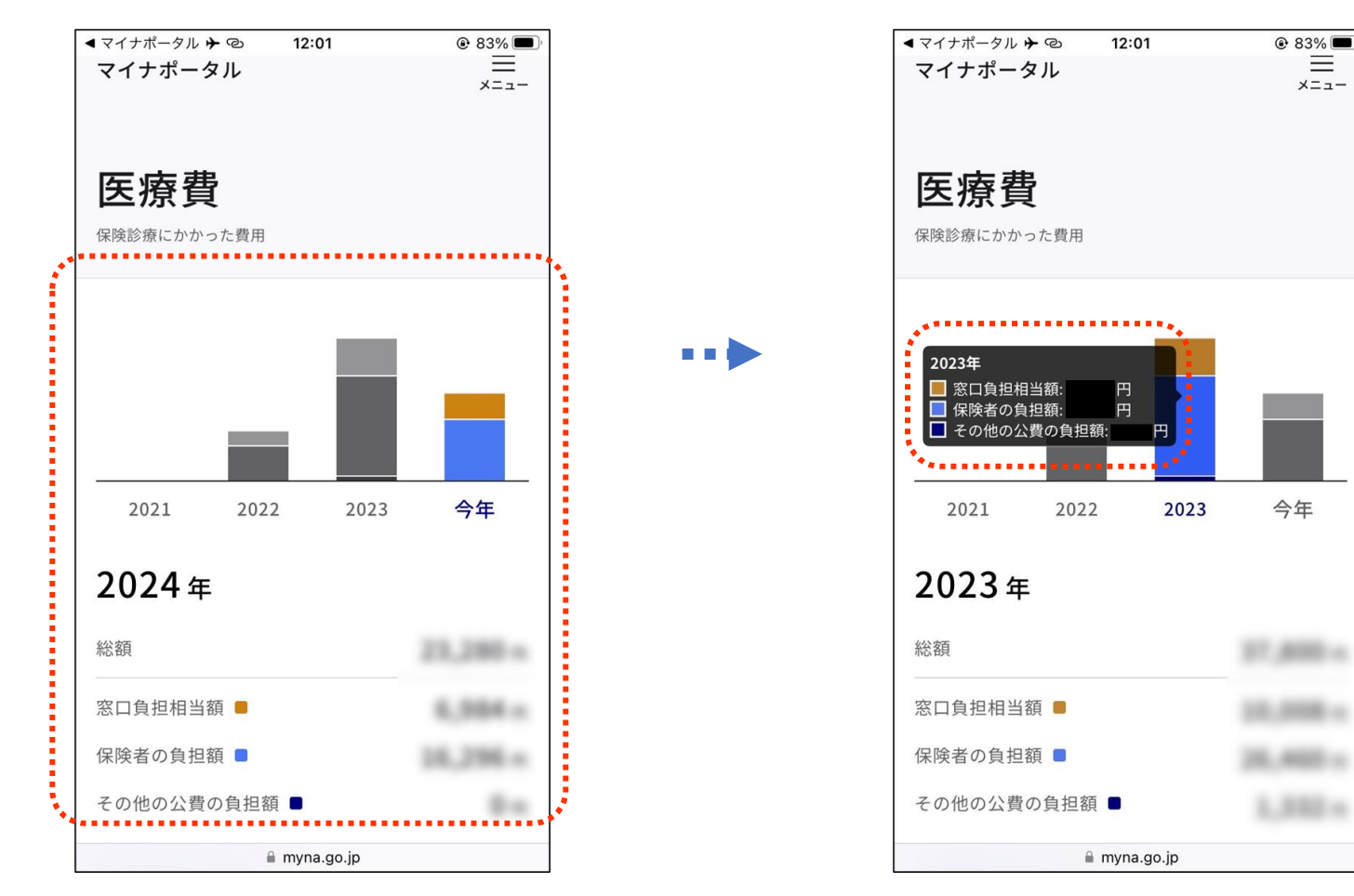

## 3-C 薬剤情報を見てみよう

#### マイナポータルを使って薬剤情報を確認してみましょう

1 ホーム画面を下から上に スクロールします

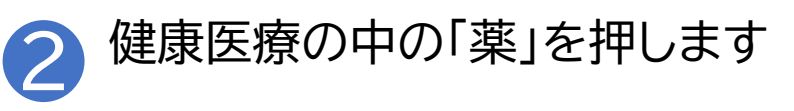

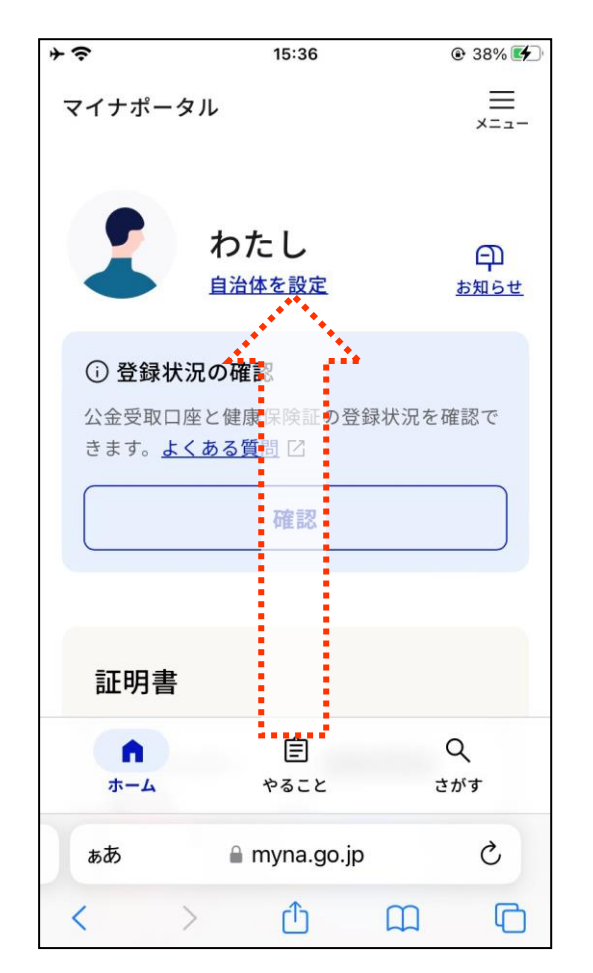

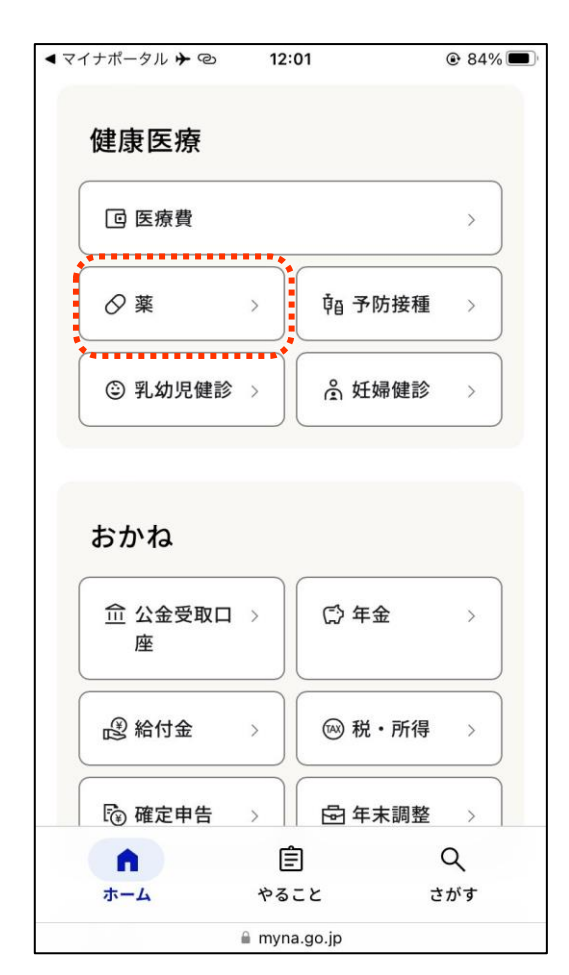

## 3-C 薬剤情報を見てみよう

#### マイナポータルを使って薬剤情報を確認してみましょう

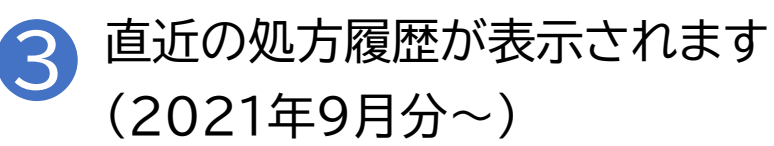

| 医療機関や薬 | 間で処方・調剤さ         | れたお楽   |     |
|--------|------------------|--------|-----|
| 2021   | 2022             | 2023   | 今年  |
| the F  | 毎月11日<br>3診病公の情報 | ごろに、   | ± 7 |
| 則月     | 目診療分の情報          | 設か更新され | J 9 |
|        |                  |        |     |
|        |                  |        |     |
|        |                  |        |     |
|        |                  |        | **  |

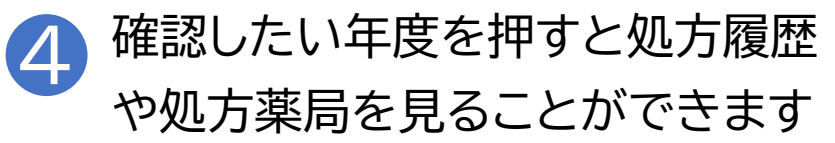

| ◀ マイナポータル | ¢≁@ 1                  | 2:02            | @ 83% 🔳 |
|-----------|------------------------|-----------------|---------|
| 薬         |                        |                 |         |
| 医療機関や薬剤   | 局で処方・調剤                | されたお薬           |         |
|           |                        |                 |         |
| 2021      | 2022                   | 2023            | 今年      |
|           |                        |                 | 100     |
|           |                        |                 |         |
|           | 毎日11                   |                 |         |
| 前日        | 毎月11日<br>1診療分の情        | コこうに、<br>朝が面新され | ± 5     |
| 897.      | 1 (22 //(7) (7) (9) (M | TRIJ SCATCIC    | 01.3    |
|           |                        |                 |         |
|           |                        |                 |         |
|           |                        |                 |         |
|           |                        |                 |         |
|           |                        |                 | 100     |
|           |                        |                 |         |
|           |                        |                 |         |
|           |                        |                 |         |
|           |                        |                 |         |
|           |                        |                 |         |
|           |                        |                 |         |
|           |                        |                 |         |
|           | ii my                  | na.go.jp        |         |

## 3-D 税・所得の情報を見てみよう

マイナポータルを使って所得や住民税に関する情報を確認してみましょう

...

1 ホーム画面を下から上に スクロールします

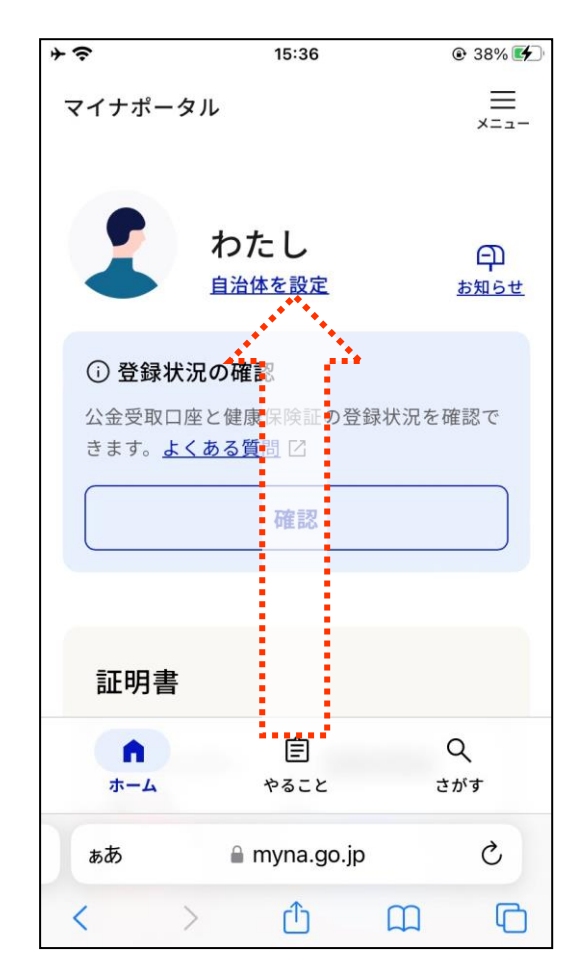

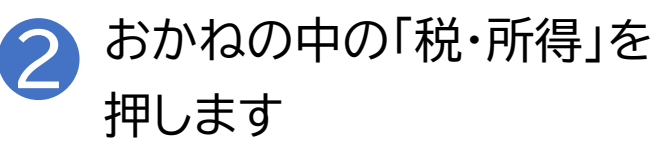

| ◀ マイナポータル 🗲 🕲 | 12:02        | 83%        |
|---------------|--------------|------------|
| おかね           |              |            |
| 血 公金受取口<br>座  | > 〇〇 年5      | <b>£</b> > |
| 🖓 給付金         | > 🛞 税        | ・所得 〉      |
| ि 確定申告        | > 昼年;        | 末調整 >      |
| 住まい           | >            |            |
| <u> 201</u>   | 也のわたしの情      | 報          |
| n             | Ê            | Q          |
| ホーム           | やること         | さがす        |
|               | 🗎 myna.go.jp |            |

#### 税・所得の情報を見てみよう 3-D

マイナポータルを使って所得や住民税に関する情報を確認してみましょう

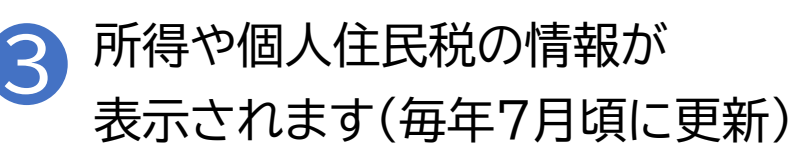

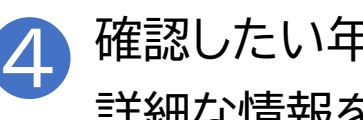

確認したい年度を押すとより 詳細な情報を見ることができます

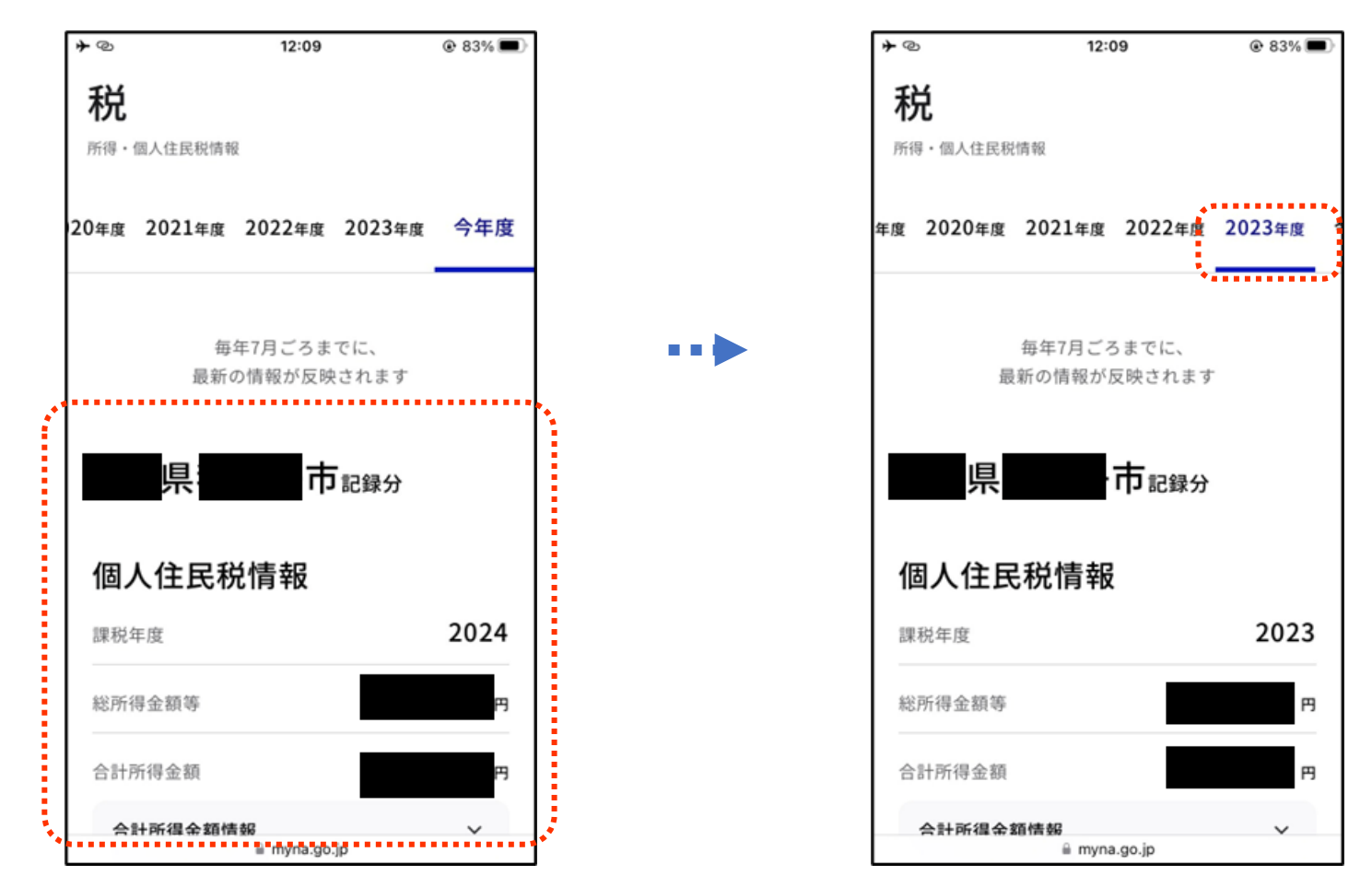

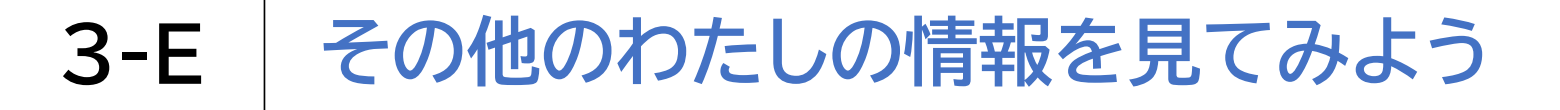

. . .

#### 「その他のわたしの情報」画面を開きます

1 ホーム画面を下から上に スクロールします

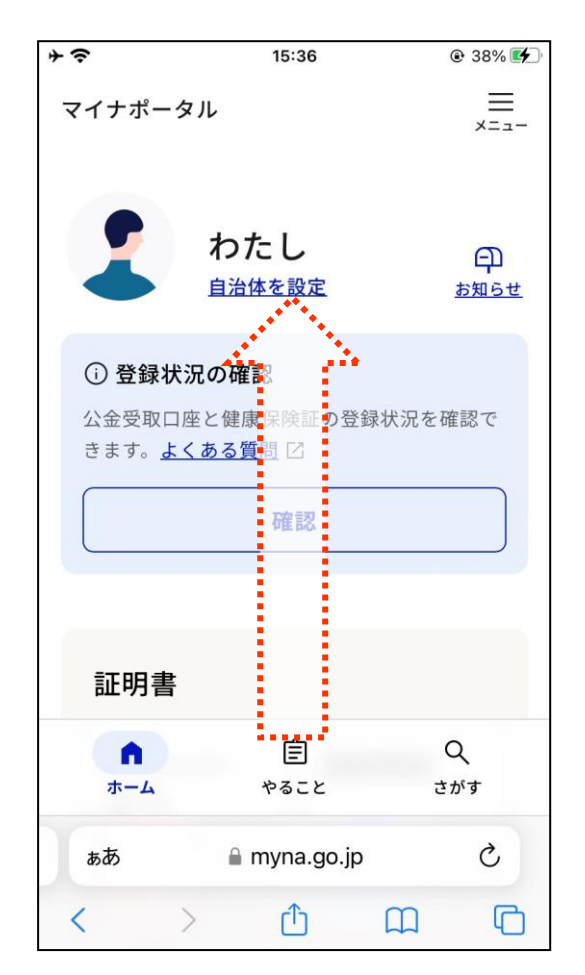

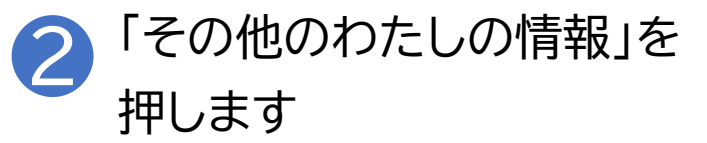

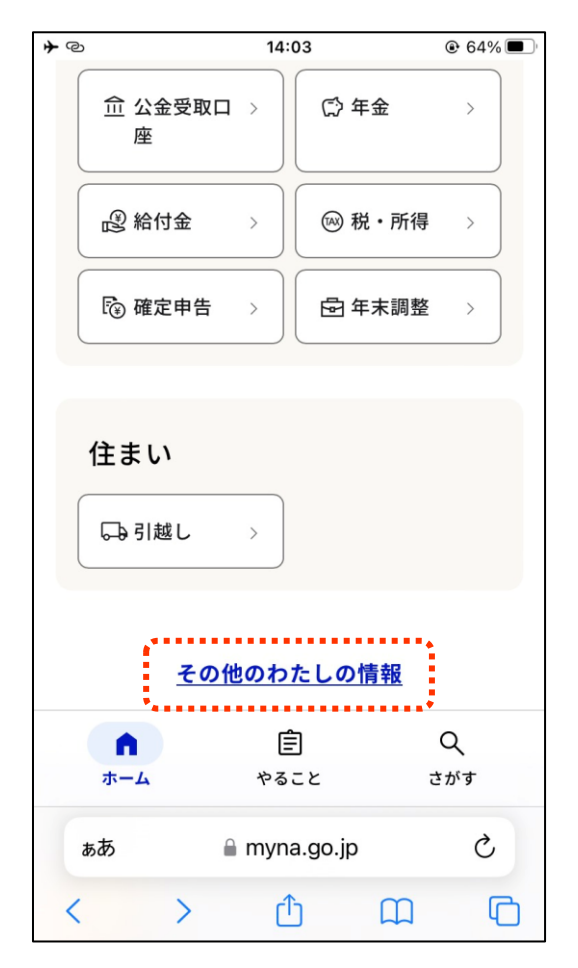

## 3-E その他のわたしの情報を見てみよう

### 「その他のわたしの情報」画面を開きます

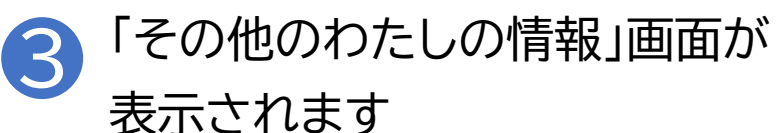

| <b>≁</b> ©                         | 14:           | 03             | € 64%                                                                                                    |  |
|------------------------------------|---------------|----------------|----------------------------------------------------------------------------------------------------|--|
| マイナポータ                             | .)L           |                |                                                                                                    |  |
| 人気の                                | 項目            | すべ             | ての項目                                                                                                    |  |
| 確認したい分野を選んでください。                   |               |                |                                                                                                    |  |
| <ul><li>●健康・医病</li></ul>           | ₹ ●税<br>・口母   | ・<br>所得<br>E情報 |                                                                                                    |  |
| ●<br>●子ども・<br>子育て                  | く<br>⊙世帯<br>情 | し<br>・戸籍<br>報  | <ul><li>※</li><li>・</li><li>・</li></ul> |  |
| <ul> <li>● 雇用保険・<br/>労災</li> </ul> |               |                |                                                                                                    |  |
|                                    | 詳しい条          | 件で探す           | t Q                                                                                                    |  |
|                                    | 🔒 myn         | a.go.jp        |                                                                                                    |  |
## 3-E その他のわたしの情報を見てみよう

## マイナポータルを使うとどんな情報が見られるのか、簡単に ご説明いたします

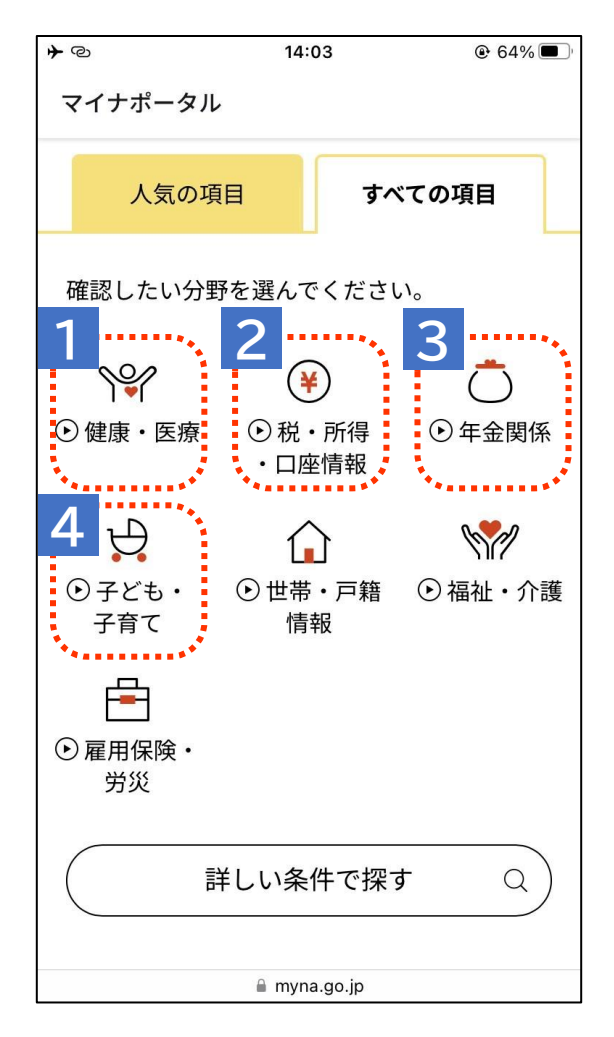

■ <u>健康・医療</u>・・・かかった医療費や薬の履歴、健 康診断の情報などを確認できます

- 2 <u>税・所得・口座情報</u>・・・ご自身の所得や公金受取 口座など、お金にまつわる情報を確認できます
- 3 <u>年金関係</u>・・・ご自身の年金資格記録情報や、振り込み予定日など年金にまつわる情報を確認 できます
- 4
   <u>子ども・子育て</u>・・・児童手当の支払い額や乳幼

   児の健康診断情報など育児にまつわる情報を

   確認できます

次のページに続きます

## 3-E その他のわたしの情報を見てみよう

## マイナポータルを使うとどんな情報が見られるのか、簡単に ご説明いたします

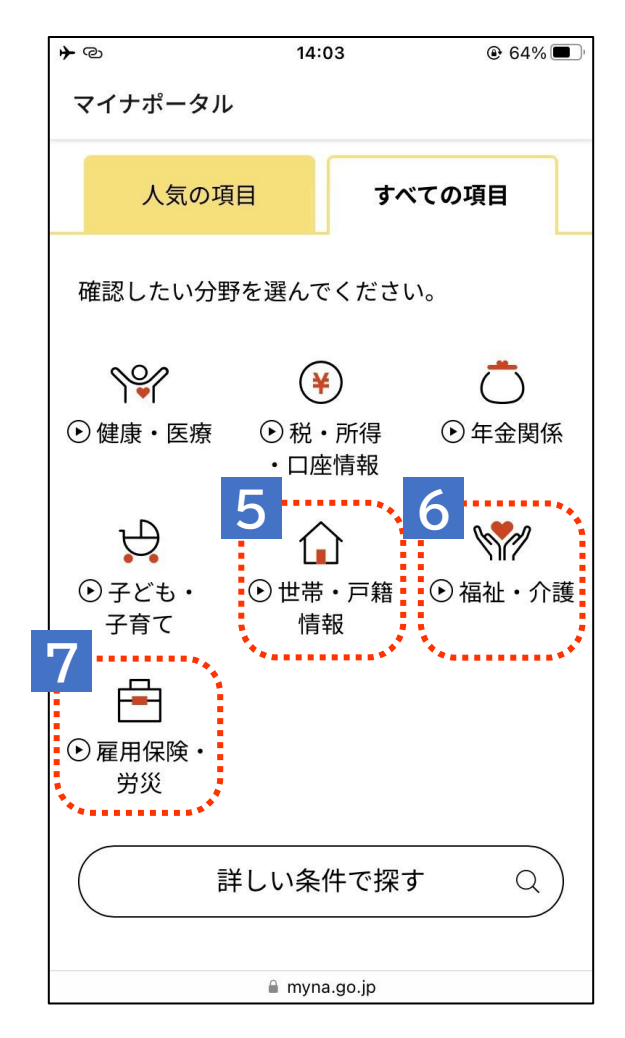

- 5 <u>世帯情報</u>・・・ご自身の住民票記録情報(続柄 コード)を確認できます
- 5 <u>福祉・介護</u>・・・介護保険に関する資格・給付情報 や生活保護に関する情報などを確認できます
- 7 <u>雇用保険・労災</u>・・・雇用保険や労働災害に関す る給付情報などが確認できます

今回の講座では

- ・医療費の確認
- ・薬の処方履歴の確認
- ・税・所得に関する情報の確認の3つを詳しく紹介します

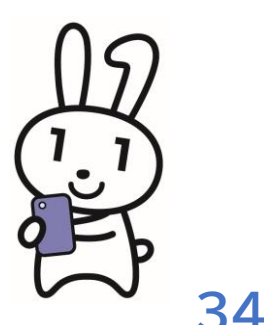

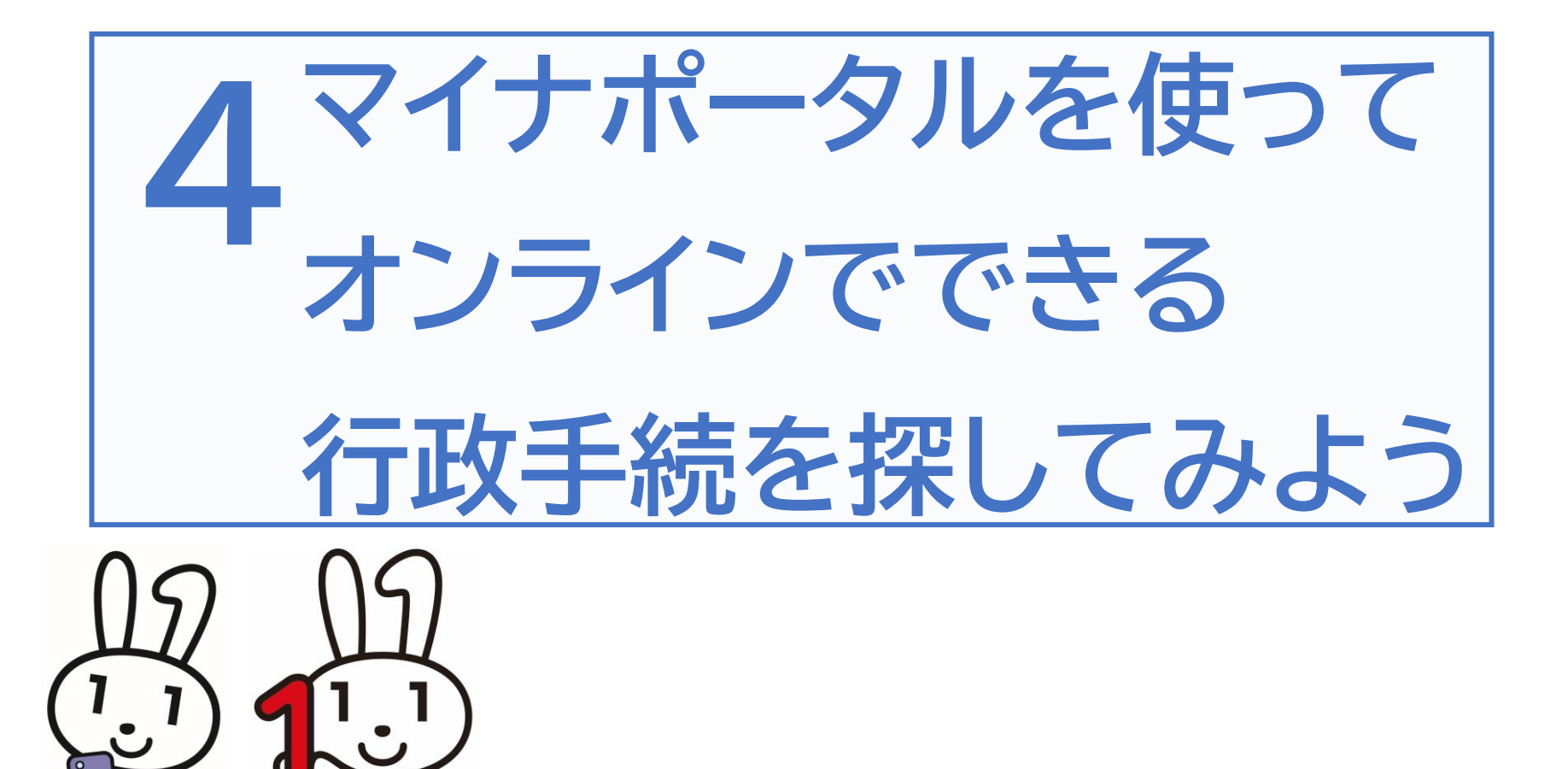

## 4-A オンライン行政手続とは?

## マイナポータルでは子育てや介護をはじめとする行政手続の 検索や申請がオンラインで行えます

※行政機関により対応している手続が異なります

ご自身にあった 行政サービスの検索が できます

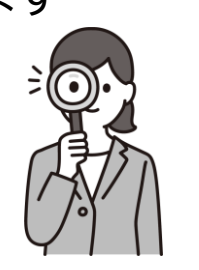

お住まいの地域と各種条件で検 索すると、申請可能な手続を確 認することができます。

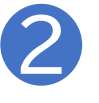

手続書類をオンラインで

作成できます

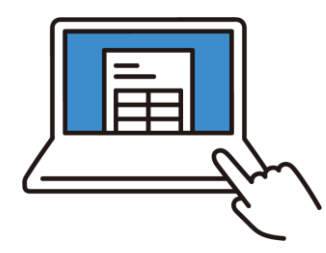

手続に必要な書類をオン ラインで作成できます。申 請内容は途中で保存し、お 好きなタイミングで再開す ることができます。 3 電子申請ができます ※一部の手続でマイナンバー カードによる電子署名が必要に なる場合があります

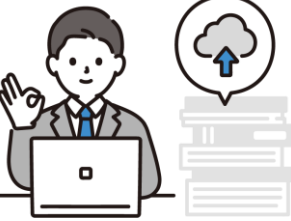

作成した手続書類は、 オンラインで申請が可能です。

#### オンライン行政手続とは? **4-**A

### どのような行政手続がオンラインで可能か確認しましょう

◆お住まいの自治体にかかわらず、どなたでも共通して実施が可能な行政手続には 「引越しの手続」「年金の手続」「パスポートの手続」の3つがあります。

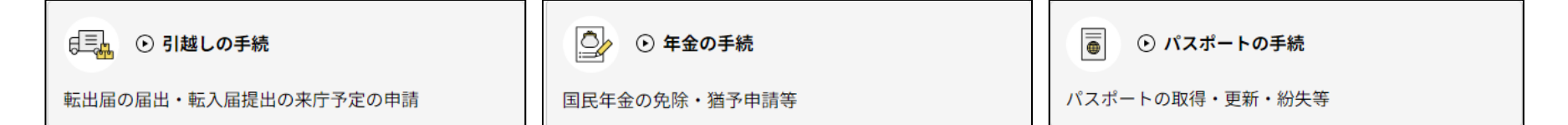

◆お住まいの自治体によっては、さらに様々な行政手続が可能です↓(以下は一例)

住まい・くらし 高齢者·介護 健康·出産 消防用設備等の設置届、生活保 福祉用具購入費の支給申請、要 国民健康保険の加入届、妊娠の 護の申請、未支給年金の請求等 介護認定申請、コミュニティバス 届出、母子健康手帳の交付、特定 乗車券の交付申請 等 不妊治療費助成 等 防災·被災者支援 子育て 罹災証明書の発行申請、災害弔 保育所等への入所申込み、児童 . 7 慰金の支給申請、応急仮設住宅 手当の受給認定請求、出産育児 の入居申請 等

一時金 等

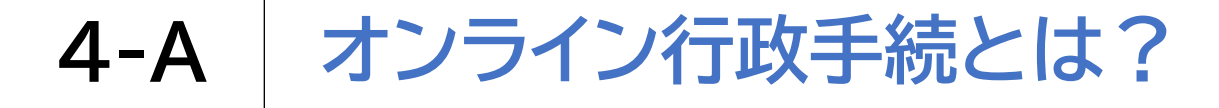

## 申請先の自治体を設定しましょう 1 <sup>ホーム画面中央の「自治体を</sup> 設定」を押します

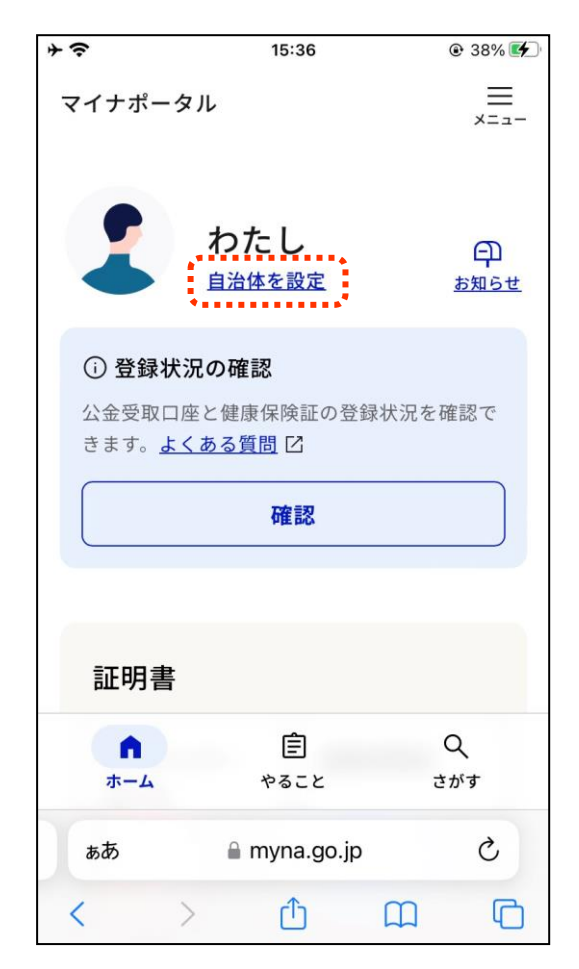

...

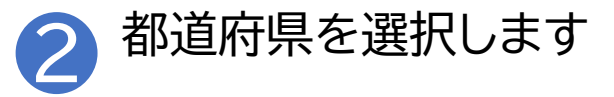

| < マイナポータル <b>→</b> | · ල 18:44                |     |
|--------------------|--------------------------|-----|
| マイナポータ             | п.                       | =_  |
| 自治体                | 設定                       |     |
| マイナポータ<br>設定はいつで   | ルの表示に利用されます。<br>も変更できます。 |     |
| 都道府県名              |                          | :   |
| 選択無し               | ,                        | ~   |
| 市区町村名              |                          |     |
| 選択無し               |                          | ~   |
|                    | 設定                       |     |
|                    | キャンセル                    |     |
| ホーム                | やること                     | さがす |
| ぁあ                 | 🔒 myna.go.jp             | Ċ   |
| < >                | ) Č                      | n C |

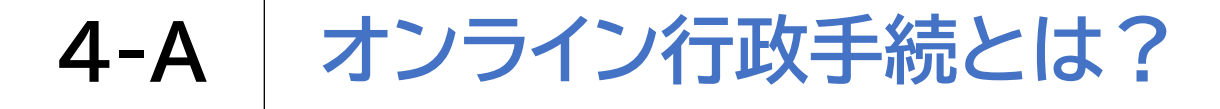

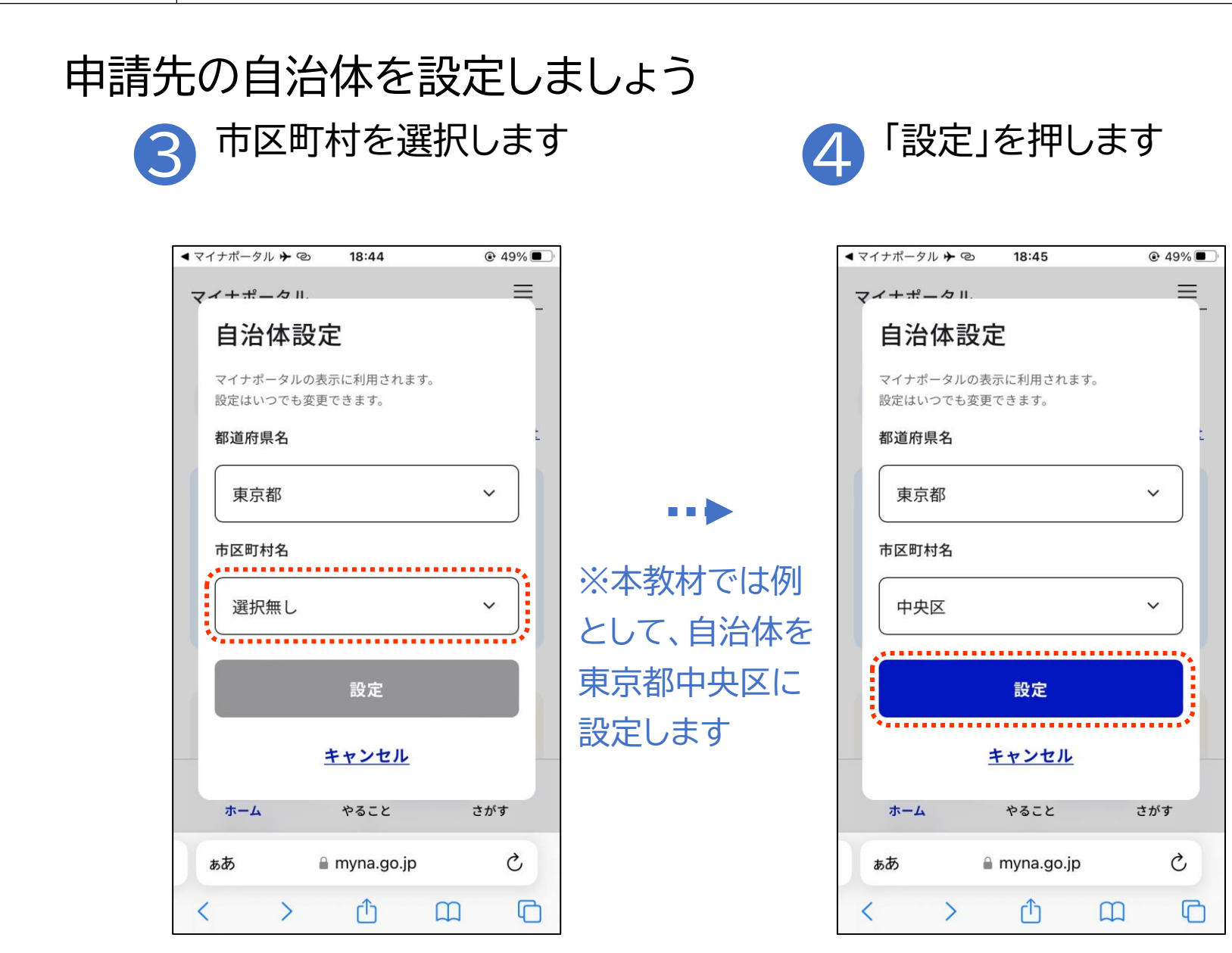

# 「さがす」画面を開きましょう ホーム画面右下の「さがす」を 押します

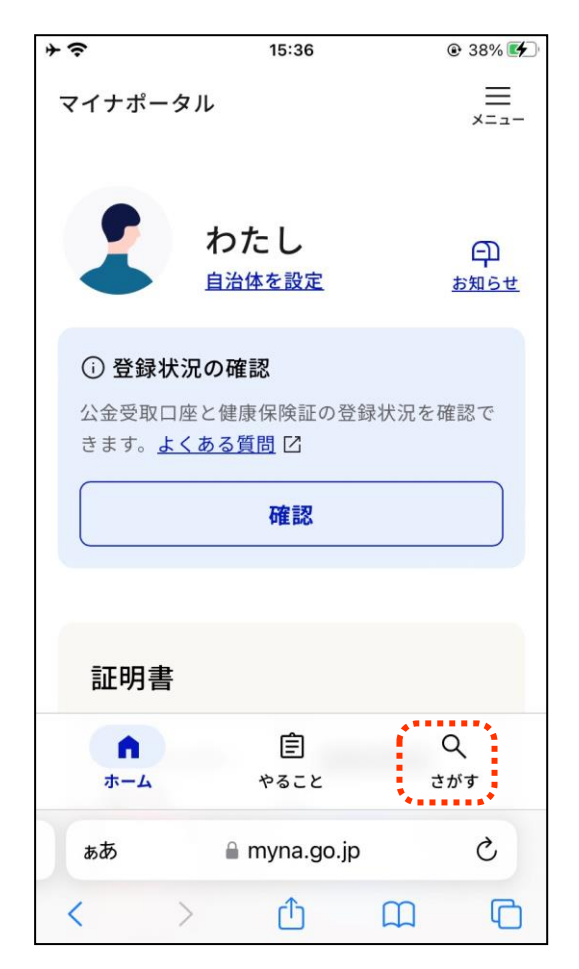

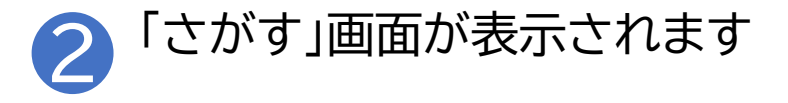

| <b>≁</b> © | 12:10      | @ 82% 🔲 <sup>,</sup> |  |  |  |
|------------|------------|----------------------|--|--|--|
| キーワート      | キーワード      |                      |  |  |  |
| よく検索され     | hているキーワード  |                      |  |  |  |
| #罹災証明・     | 被災証明 #パスオ  | ペート                  |  |  |  |
| #国民年金      | #給付金 #児童   | 手当                   |  |  |  |
| #確定申告      | #年末調整 #保   | 険証                   |  |  |  |
| #引越し       | #国家資格      |                      |  |  |  |
|            |            |                      |  |  |  |
| 注目         |            |                      |  |  |  |
| □三<br>証明書  |            | ()<br>こども            |  |  |  |
| 健康医療       | ¥<br>お金    | 山<br>出入国             |  |  |  |
|            |            |                      |  |  |  |
|            | 自          | Q                    |  |  |  |
| 小一厶        | myna.go.jp | C 13. 9              |  |  |  |

#### 「さがす」画面で行政手続の探し方を確認しましょう

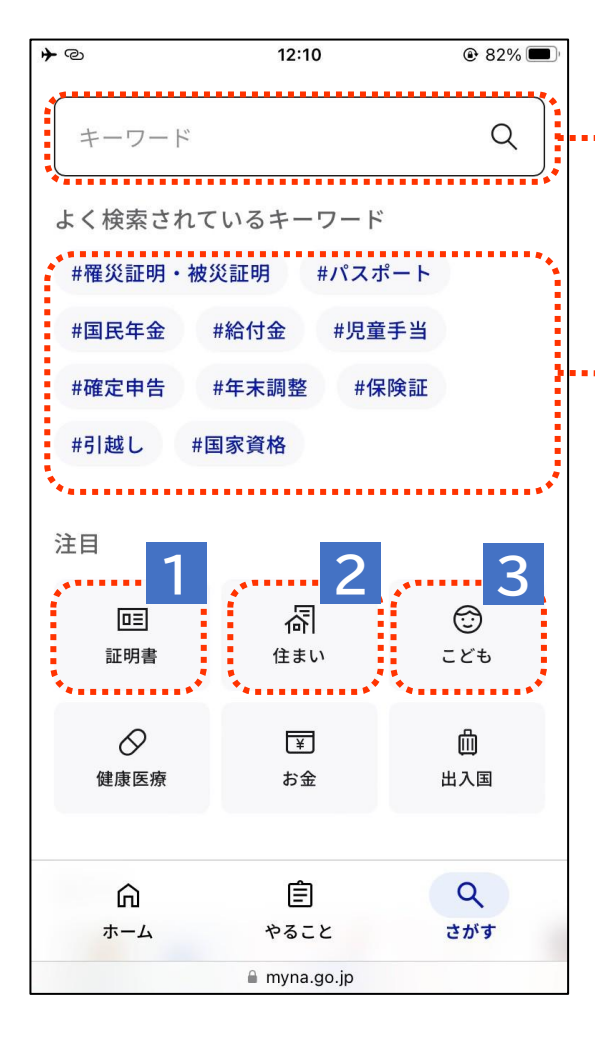

探したい行政手続があればそれに関連するキーワードを 直接入力することで探すことができます。

探す際のキーワードの一例です。気になるキーワードが あればここを押すことでも探すことができます。

1 「証明書」からはマイナ保険証の登録や罹災証明書の発行 申請など証明書に関わる手続を探すことができます。

2 「住まい」からは住所変更等の届出など暮らしに関わる手 続を探すことができます。

3 「こども」からは保育園の申し込みや児童扶養手当の認定 請求など、子育てに関わる手続を探すことができます。

#### 「さがす」画面で行政手続の探し方を確認しましょう

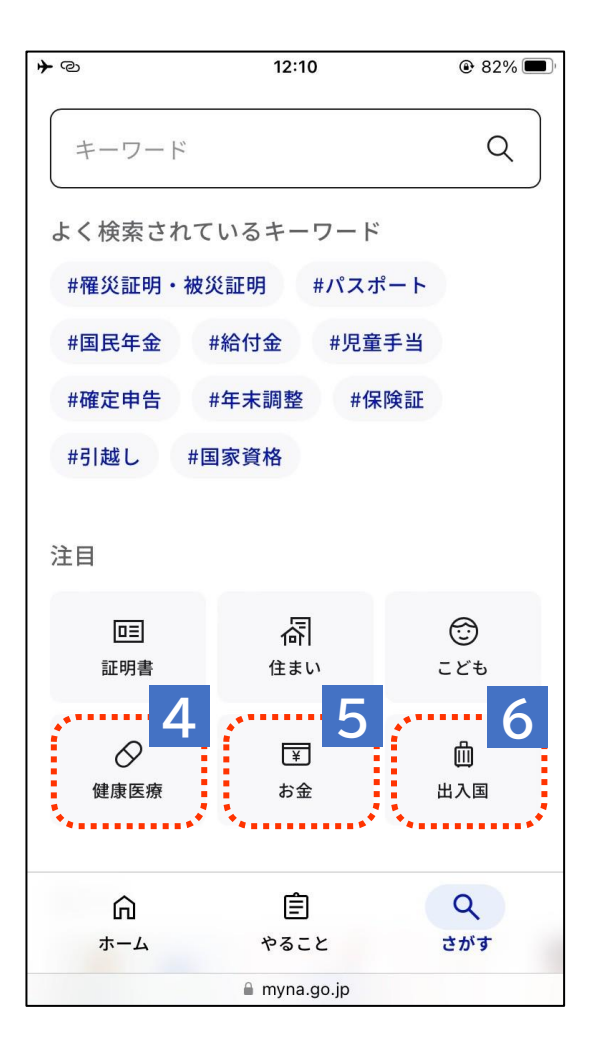

- 4 「健康医療」からは妊娠の届出や指定難病医療費の 助成など、健康や医療に関わる手続を探すことがで きます。
- 5 「お金」からは公金受取口座の登録や確認、確定申告 の事前準備など、お金に関わる手続を探すことがで きます。
- 6 「出入国」からはパスポートの申請や更新など国外への 渡航の際などに役に立つ手続を探すことができます。

ここで紹介している手続は一例です。 また、お住まいの自治体によっては 「対象の手続きはありません」と表示される場合も ありますので、ご了承ください。

## 「さがす」画面を下から上にスクロールすると、 カテゴリからサービスの検索をすることができます

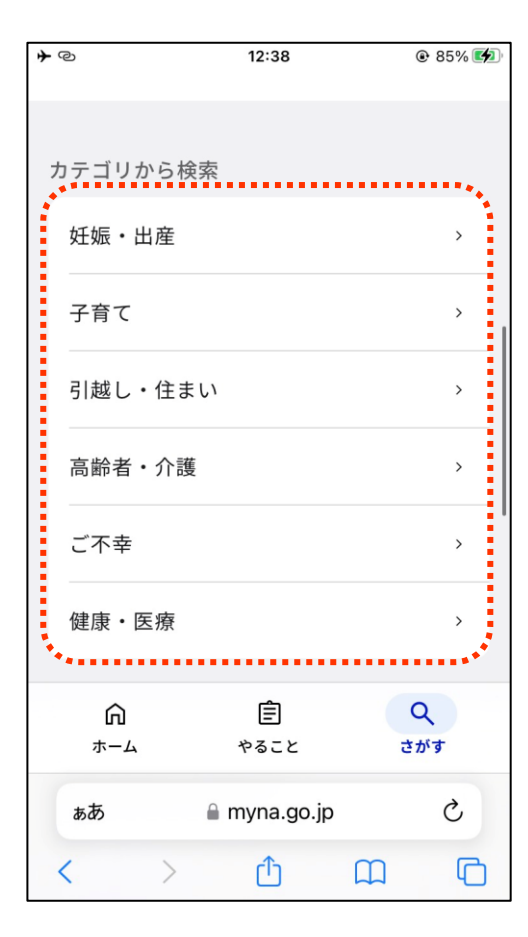

例えば荒川区に設定すると以下6つの カテゴリーからサービスを検索することができます ※表示される手続きが設定する自治体によって異なります ○妊娠・出産(妊娠の届出、児童手当など) ○子育て(児童手当、保育園の申し込みなど) ○引越し・住まい(引っ越しの手続きなど) ○高齢者・介護(要介護認定の申請など) ○ご不幸(未支払いの児童手当等の請求など) ○健康・医療(医療費や薬剤履歴の確認など) 様々な検索方法があるので、

自分に合った検索方法を見つけてみましょう

## 4-C 行政手続を探してみよう

ー緒に行政手続を探してみましょう(実際に手続は行いません) 本教材で一例として取り扱う手続は以下の二つです

①引越しの手続(お住まいの自治体にかかわらず可能)

→マイナポータルでは、転出元の市区町村への転出届の提出と転入先市区町村への来庁予定の連絡をオンラインですることができます。

②罹災証明の発行申請(自治体によって対応・非対応あり)

→罹災証明とは、地震等でご自宅が被害を受けた際に、その程度を証明する書類です。オンラインの申請に対応している自治体にお住まいの場合、マイナポータルから発行の申請をすることができます。

本教材で紹介する検索手順は一例です。 本教材で紹介している手順だけでなく、様々な検索方法で 同じ行政手続にたどり着くことができますので、自分に 合った検索の方法を使ってみてください。

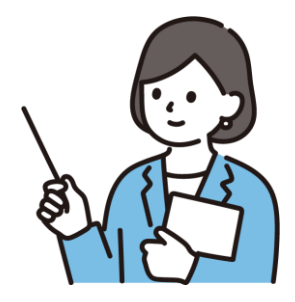

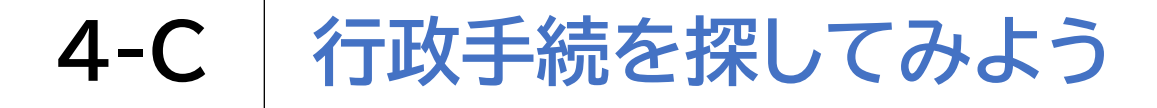

#### 実際に引越しの手続を探してみましょう

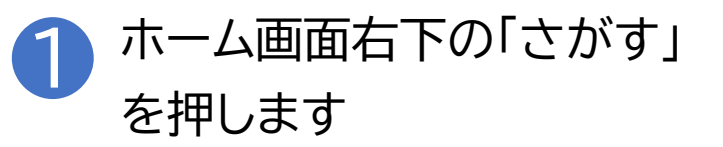

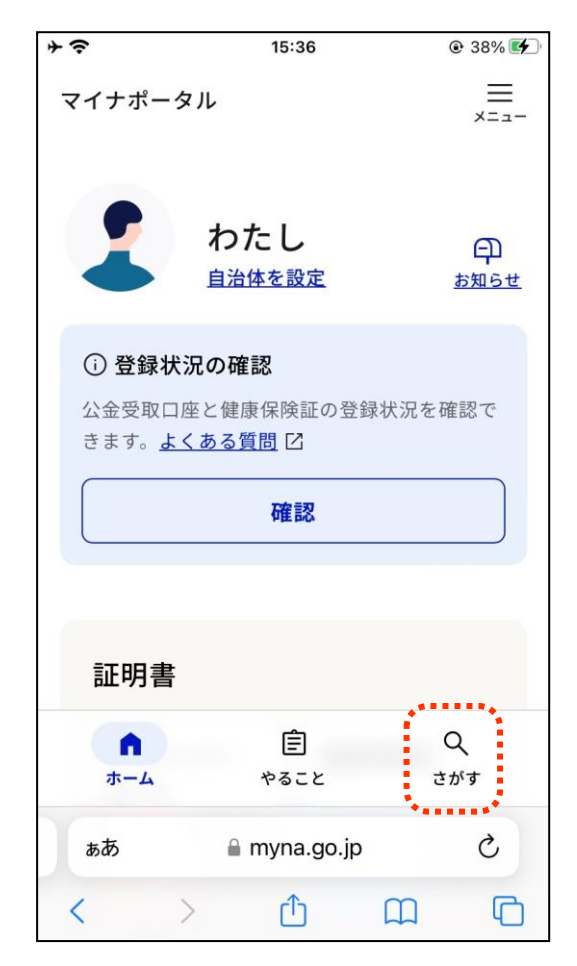

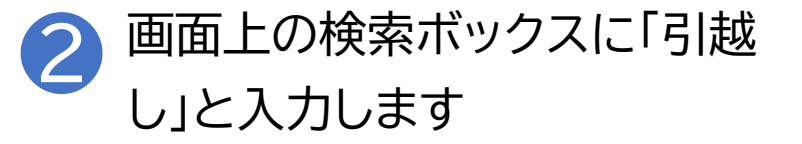

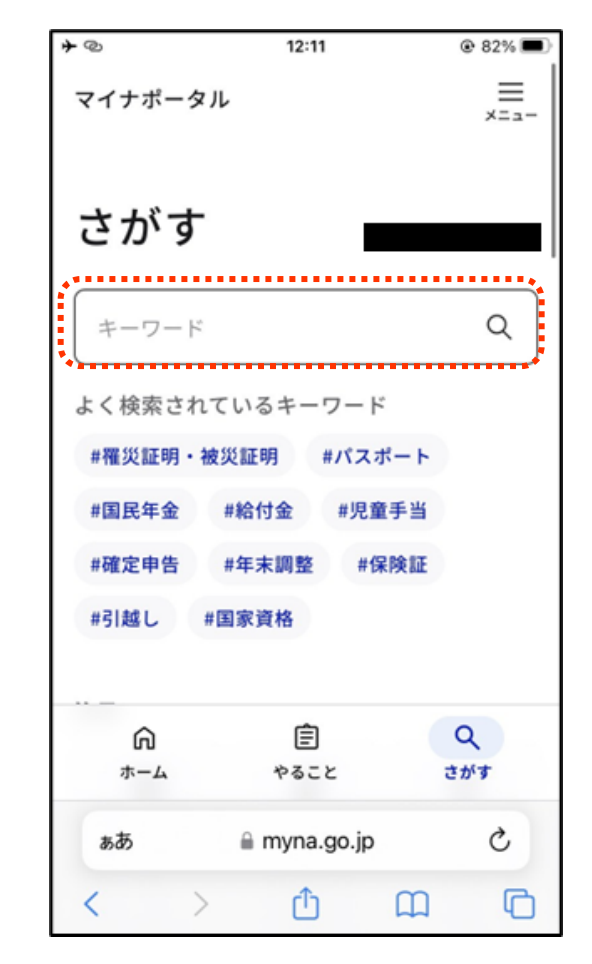

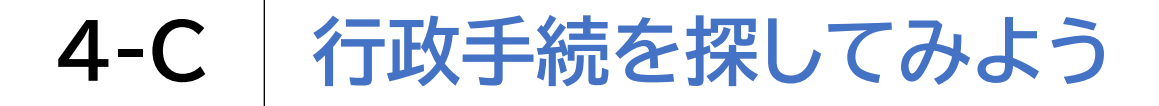

#### 実際に引越しの手続を探してみましょう

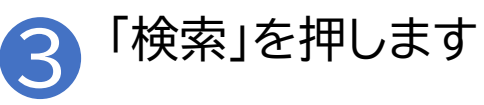

| <b>≁</b> @                                              |          | 12:11        |      | ® 82% ■<br>×==- |  |  |  |
|---------------------------------------------------------|----------|--------------|------|-----------------|--|--|--|
| さフ                                                      | さがす      |              |      |                 |  |  |  |
| 引起                                                      | ±L       |              |      | Q               |  |  |  |
| よく検索されているキーワード<br>#罹災証明・被災証明 #パスポート<br>#国民年金 #給付金 #児童手当 |          |              |      |                 |  |  |  |
| ~                                                       | ~        | ≅ myna.go.jp |      | 完了              |  |  |  |
|                                                         |          |              |      |                 |  |  |  |
| ☆123                                                    | あ        | か            | đ    | $\otimes$       |  |  |  |
| ABC                                                     | た        | な            | は    | 空白              |  |  |  |
| あいう                                                     | ŧ        | や            | 6    | 检索              |  |  |  |
| <u>و</u>                                                | <u>^</u> | Þ            | 、。?I | 195 975         |  |  |  |

## 4-C 行政手続を探してみよう

実際に引越しの手続を探してみましょう

| Δ | サービス・機能の中から「引 |
|---|---------------|
|   | 越しの手続き」を押します  |

| + | ଡ 12:12                           | @ 81% 🔳     |
|---|-----------------------------------|-------------|
|   | 引越し                               | Q           |
|   | ナービス・機能                           | ·····.      |
|   | 引越しの手続き                           | ×.          |
|   | 世帯・戸籍情報に関するわたしの情                  | 禄 >         |
|   | 普通自動車ワンストップサービス                   |             |
|   | 軽自動車ワンストップサービス                    | Ľ           |
| 1 | 千葉県 我孫子市の手続き カテコ                  | <b>ゴリ ~</b> |
|   | 児童手当等の受給事由消滅の届出                   |             |
|   | 子育て                               |             |
|   | 受給者が児童手当の支給を受ける理由が                | なくな         |
|   | った場合は、届出をしてください。 ただ<br>myna.go.jp | し、引         |

## 4-C 行政手続を探してみよう

#### 罹災証明書の発行の手続を探してみましょう

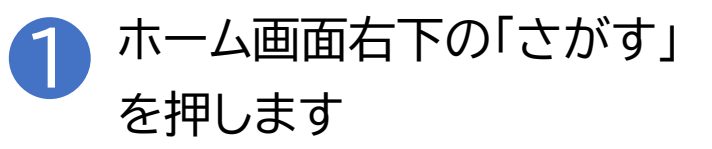

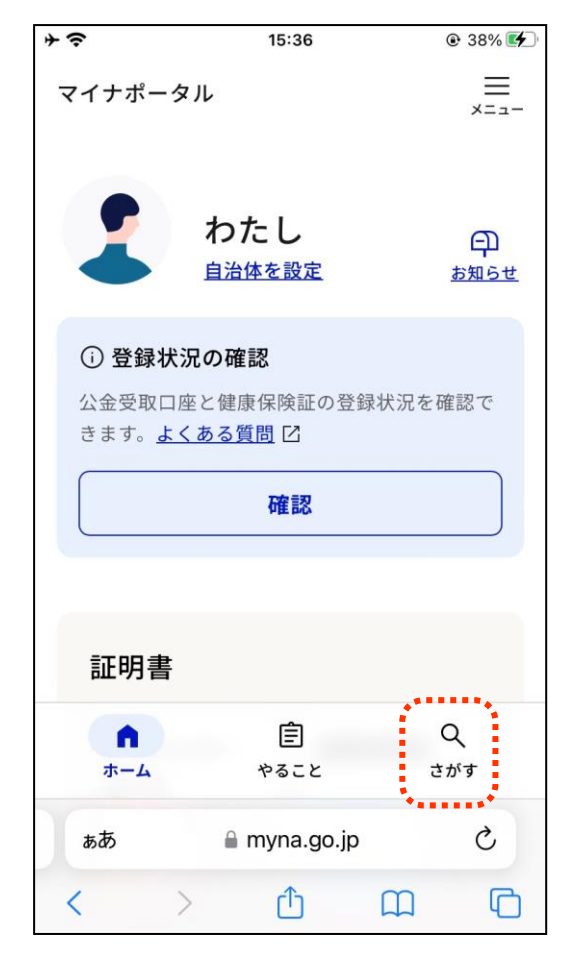

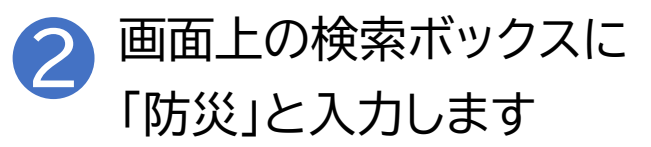

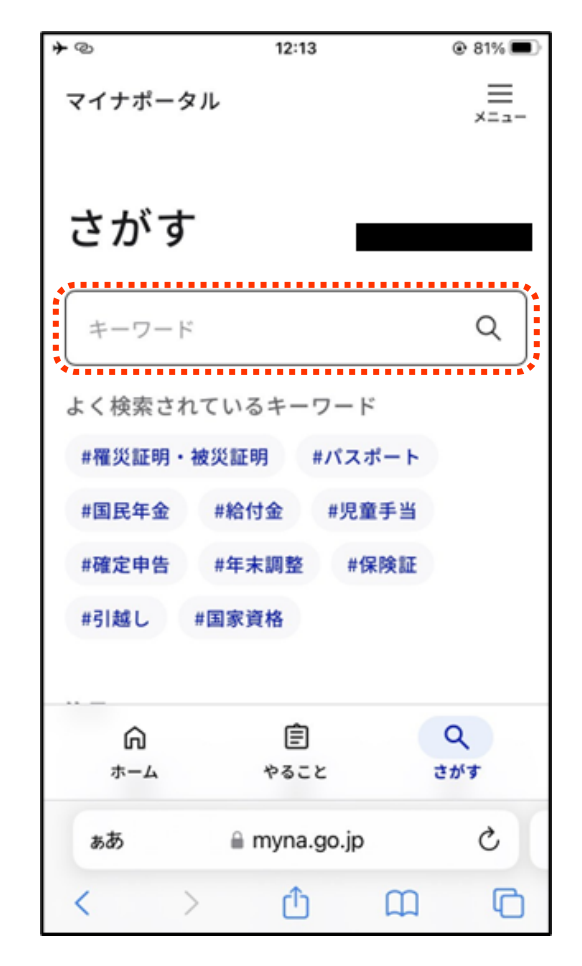

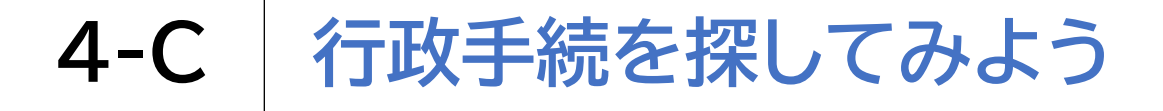

「検索」を押します

3

#### 罹災証明書の発行の手続を探してみましょう

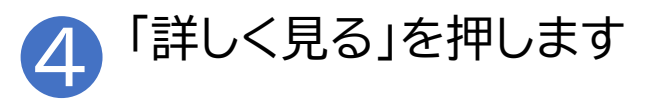

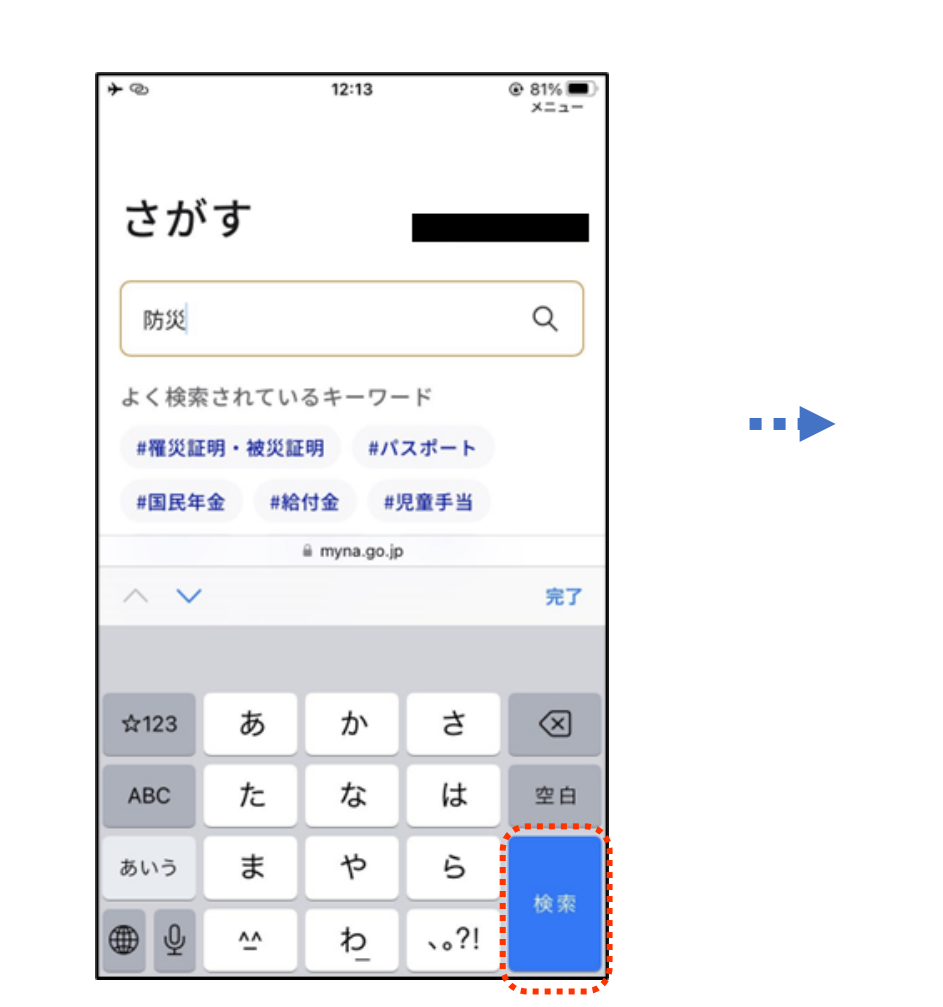

| <b>*</b> @    | 12:14                                    |                |      |
|---------------|------------------------------------------|----------------|------|
| 検索約           | 吉果                                       |                |      |
| 防災            |                                          |                | Q    |
|               | の手続き                                     | カテコ            | v v) |
| り災証明          | 書の発行申請                                   |                |      |
| 防災・被災         | 《者支援                                     |                |      |
| 災害による<br>発行する | る被害の程度を証明す<br>F続を行うことができ<br><u>詳しく見る</u> | 「るり災証明<br>きます。 | 月書を  |
| ああ            | a mvna.go.j                              | D              | Ċ    |
| <             | > <b>(</b> )                             | ш              | Ō    |

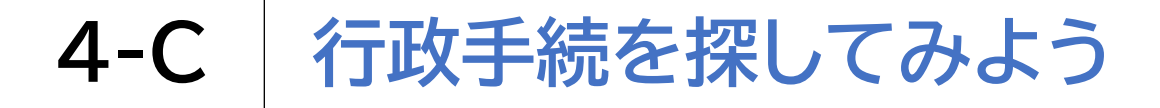

#### 罹災証明書の発行の手続を探してみましょう

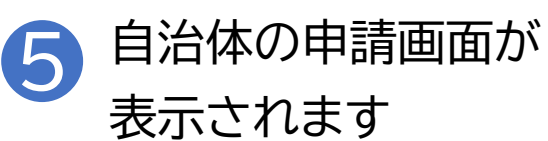

| <b>≁</b> @        |                    | 12:14      |         | @ 80% 🔳 |
|-------------------|--------------------|------------|---------|---------|
| 🛱 <del>२</del> २३ | ・ポータノ              | L          |         | -==×    |
| り災証               | 明書の                | 発行申請       |         |         |
| ⊕ オンラ             | ライン申請              |            |         |         |
| ■ 電子署             | 名必須                |            |         |         |
| <b>制度</b><br>被災者  | 皆支援                |            |         |         |
| 封象                |                    |            |         |         |
| 災害に               | こよって住              | 主家等に被害     | を受けた    | 方       |
| <b>手続を</b><br>対象者 | <b>行う人</b><br>皆ご本人 |            |         |         |
|                   |                    | 申請する       |         |         |
| ぁあ                | ⊜ ap               | p.oss.myna | i.go.jp | C       |
| <                 | >                  | Û          | ш       | C       |

5 マイナポータルの その他の機能を知ろう

# 5-A やりとり履歴について

やりとり履歴では、審査・手続きなどにともない、 あなたの情報がどの機関との間で、いつ、どのように 利用されたのかを確認できます あなたの情報について、いつからいつまでのやりとりを 知りたいか、期間を指定して確認します

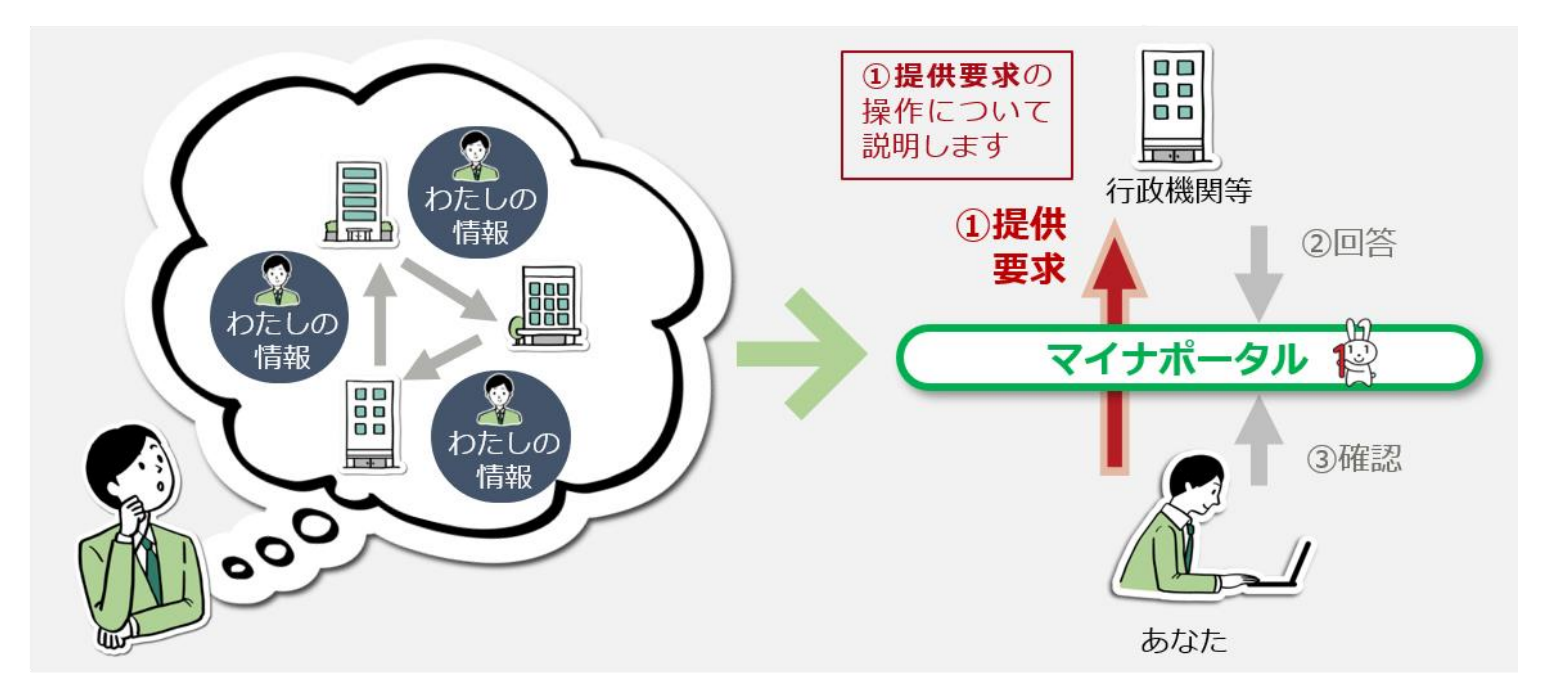

5-A やりとり履歴について

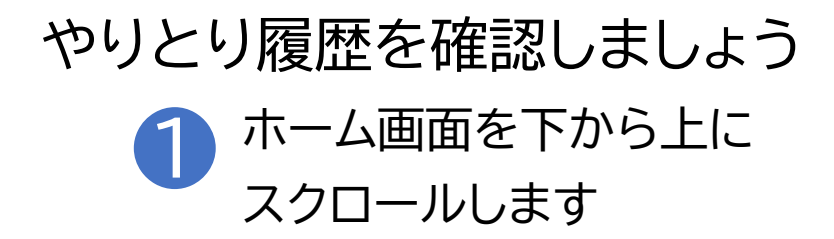

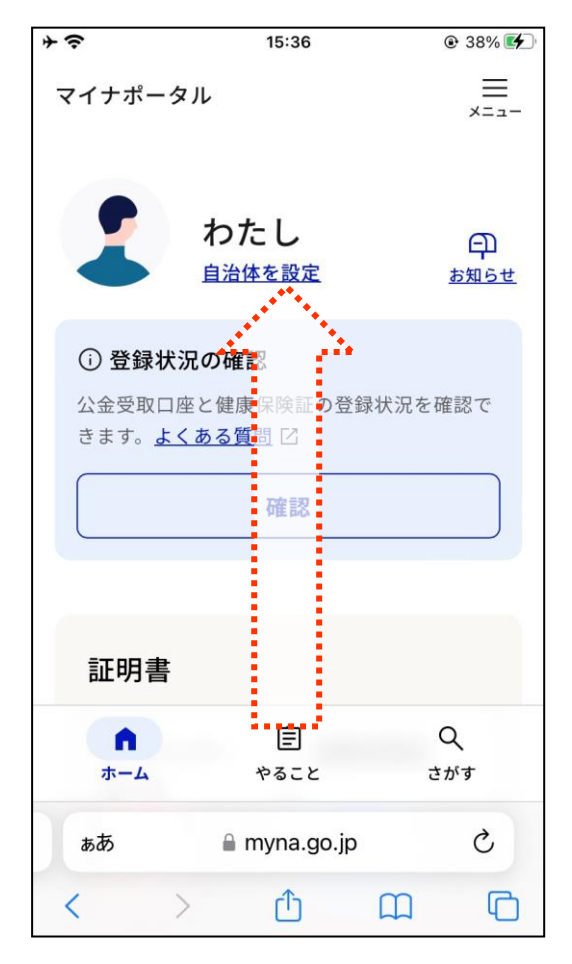

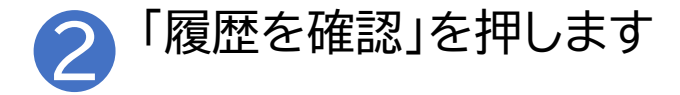

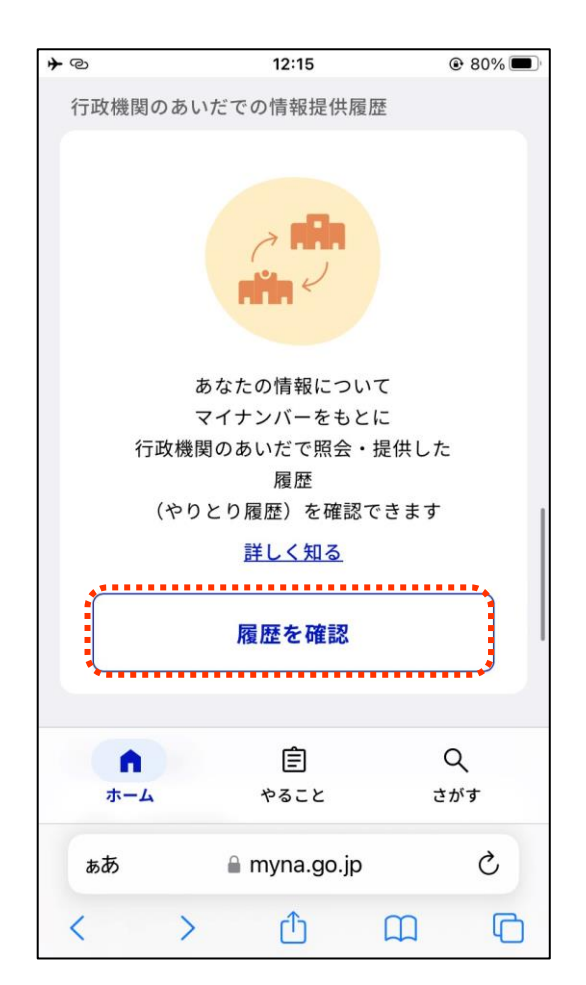

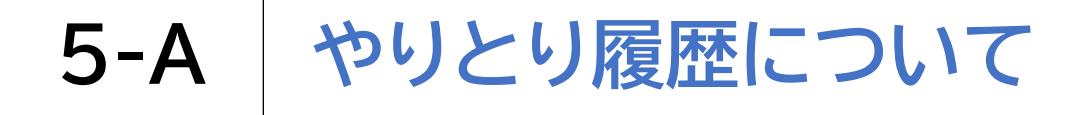

やりとり履歴を確認しましょう

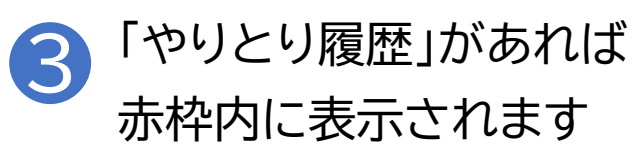

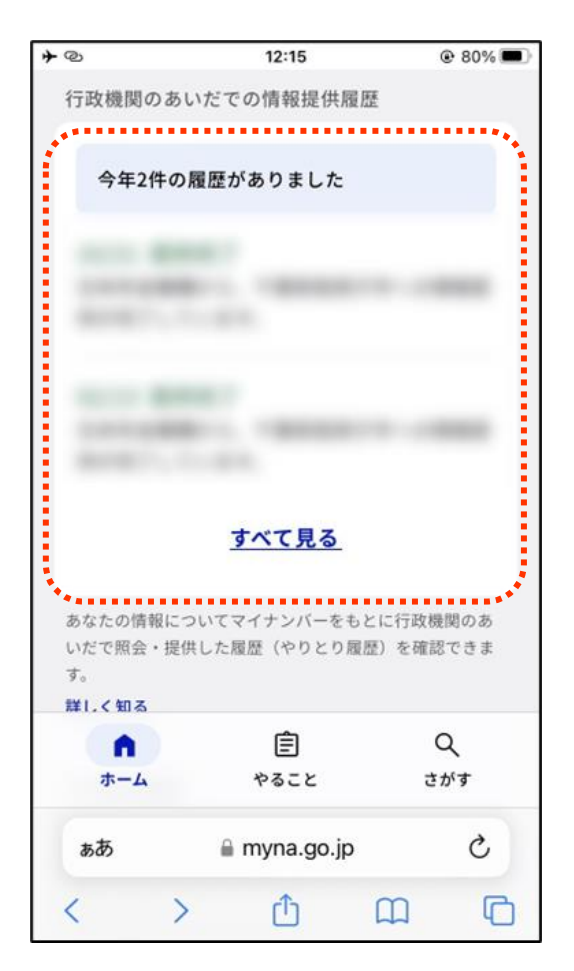

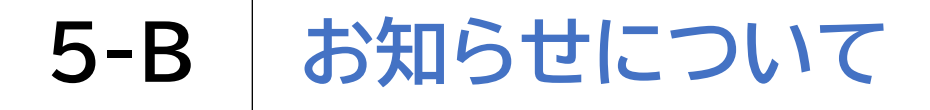

# お知らせを確認しましょう ホーム画面の「お知らせ」を 押します

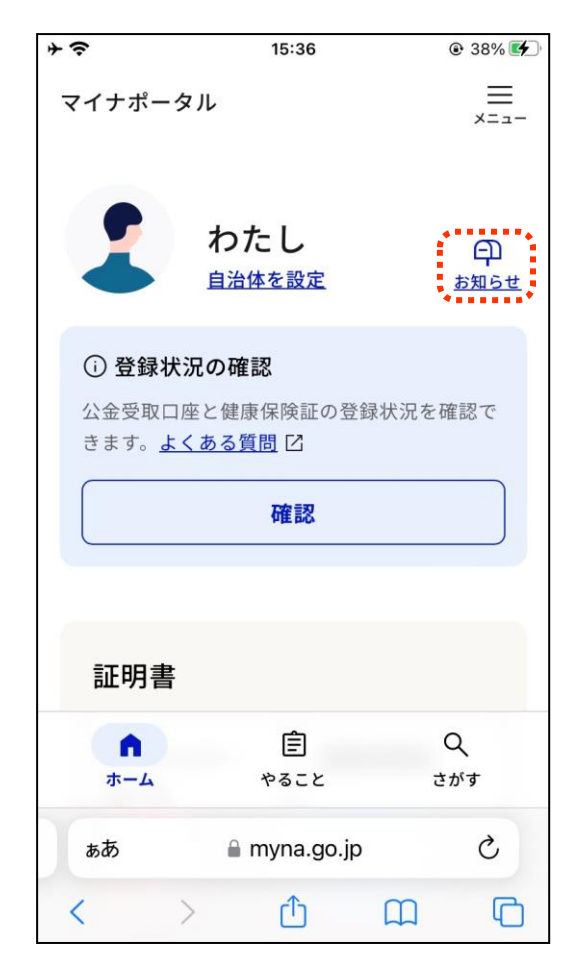

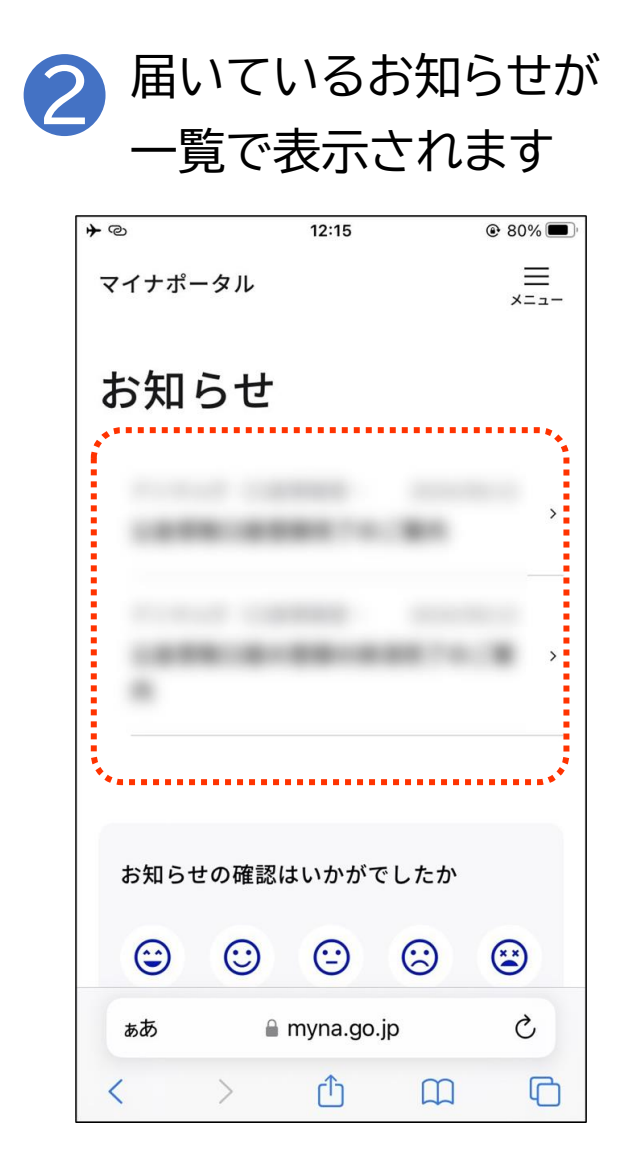

## 5-C 外部サイトとの連携方法について

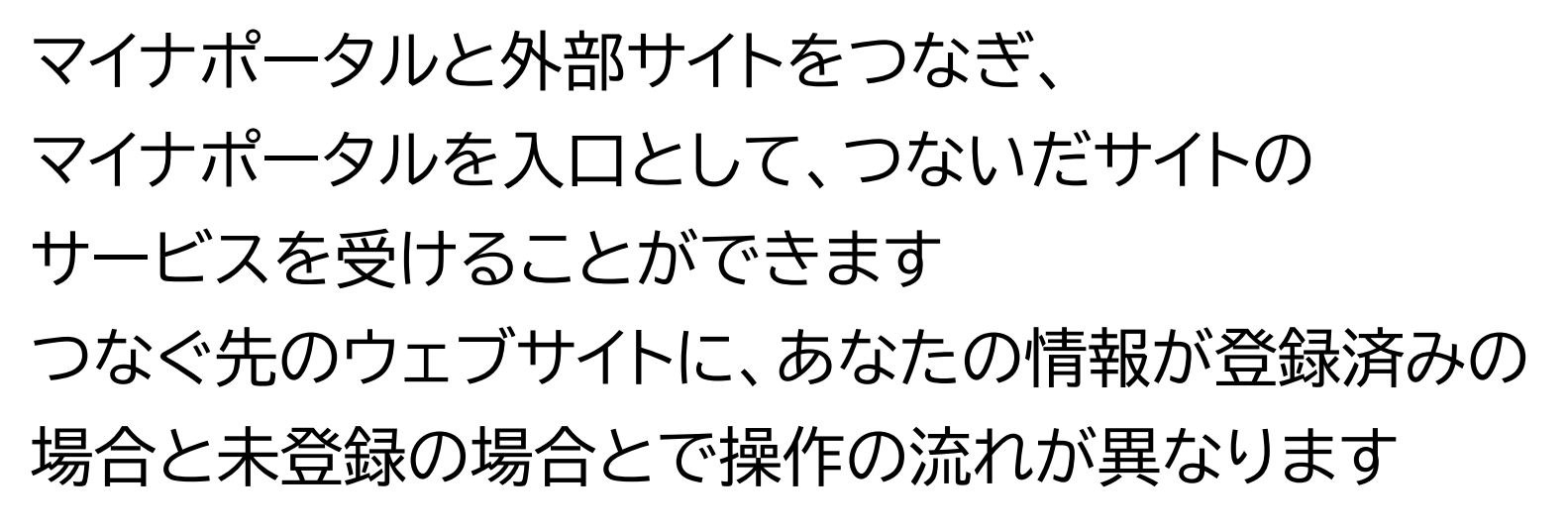

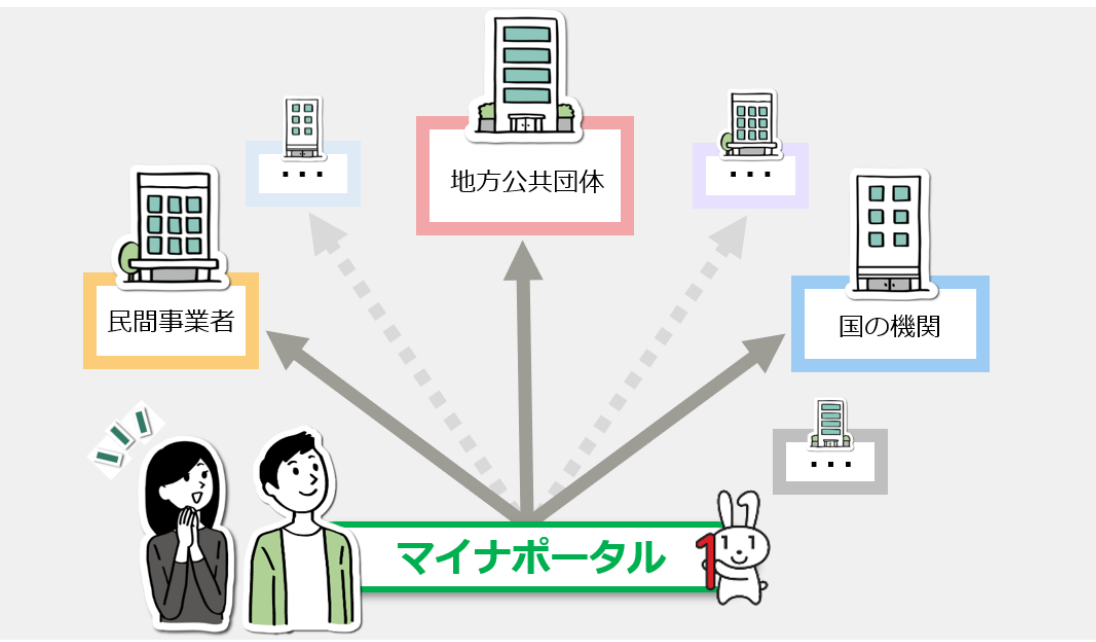

## 5-C 外部サイトとの連携方法について

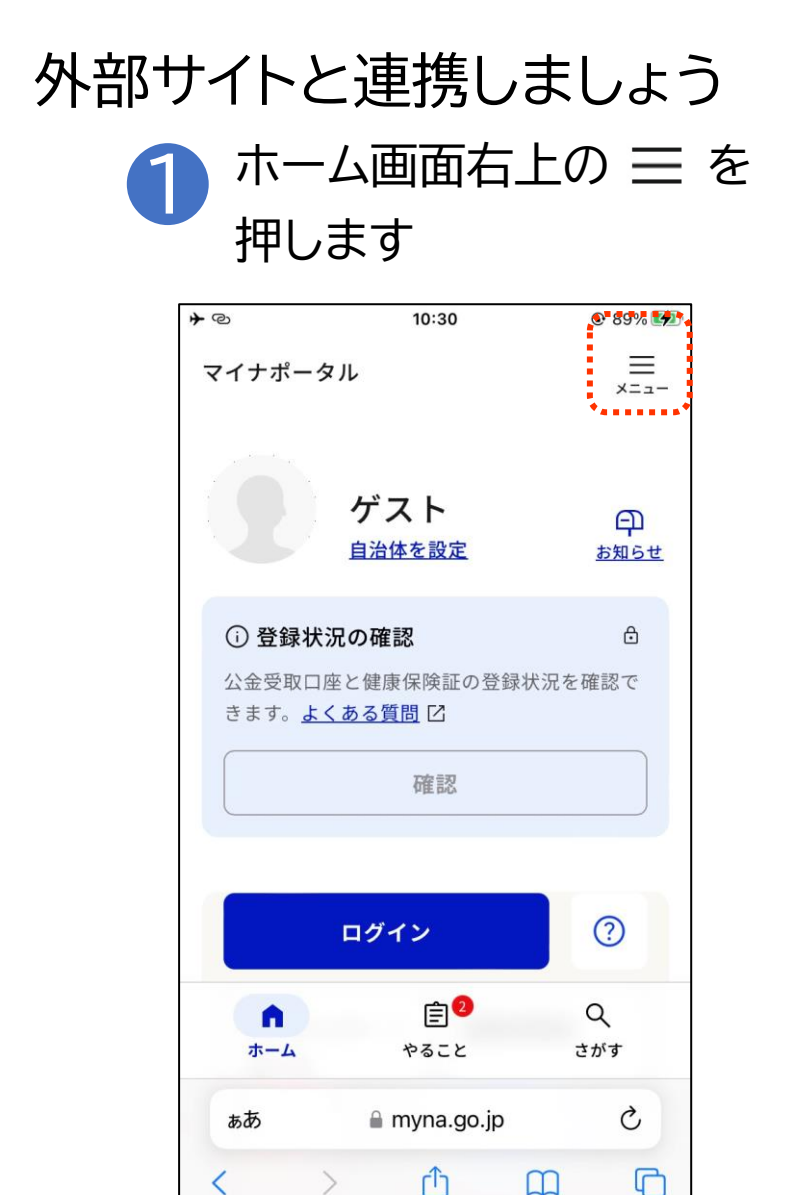

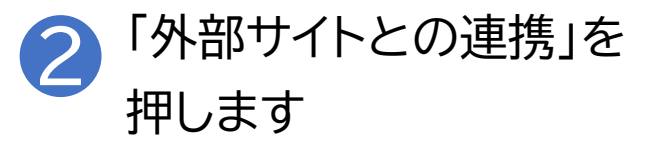

| * | @         | 12:15        | @ 8 | 0% 🔳     |
|---|-----------|--------------|-----|----------|
|   | メニュ       | -            |     | X<br>とじる |
|   |           | Language     | 日本語 | >        |
|   | Ċ         | メンテナンス情報     |     | ß        |
|   | 設定        |              |     |          |
|   | $\square$ | メール通知        |     | >        |
|   | Ē         | 申請用プロフィール    | 未設定 | >        |
|   | ⇆         | 外部サイトとの連携    |     | >        |
|   | Ū         | 利用者情報の削除     |     | >        |
|   | ぁあ        | 🔒 myna.go.jp |     | Ç        |
|   | <         | > 🗅          | m   | C        |

5-C 外部サイトとの連携方法について

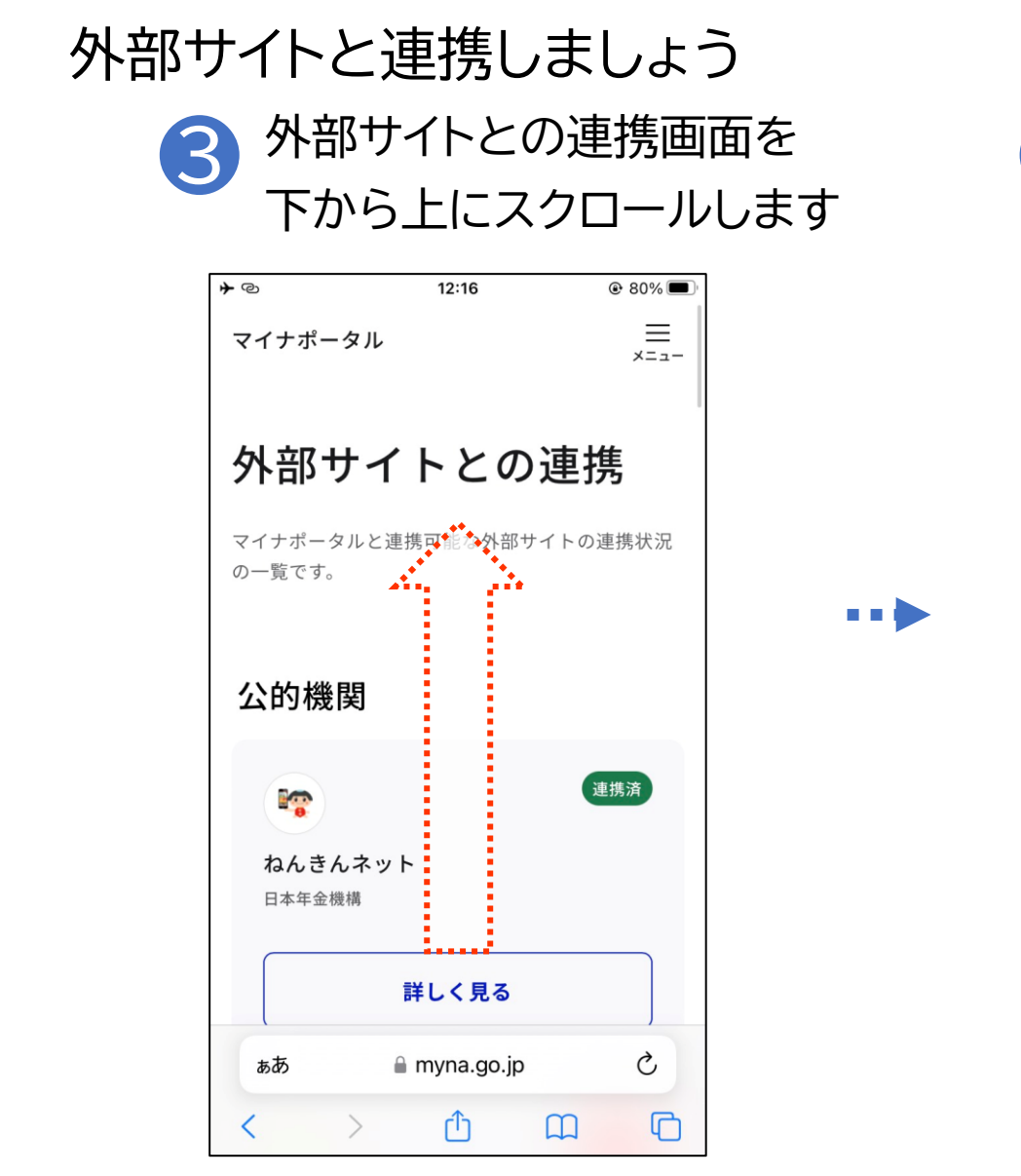

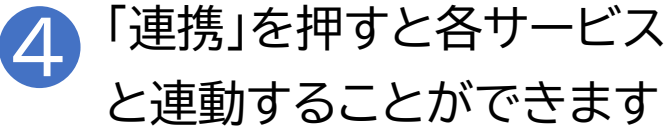

| 12:16        | @ 80% 🔳                                                         |
|--------------|-----------------------------------------------------------------|
|              | 未連携                                                             |
| 告・納税システ♪     | د(e-Tax)                                                        |
| 連携方法         |                                                                 |
|              | ·····                                                           |
| 連携           |                                                                 |
|              |                                                                 |
|              | 未連携                                                             |
| l            |                                                                 |
|              |                                                                 |
| 連携方法         |                                                                 |
| 連携           |                                                                 |
| € myna go in | 未連携                                                             |
|              | 12:16<br>吉・納税システム<br>連携方法 ☑<br>連携方法 ☑<br>連携方法 ☑<br>連携方法 ☑<br>連携 |

## **5-D** 利用履歴について

## 利用履歴ではあなた、またはあなたの代理人がマイナポータ ルで「いつ」「どのサービスを利用したか」等の情報を確認する ことができます

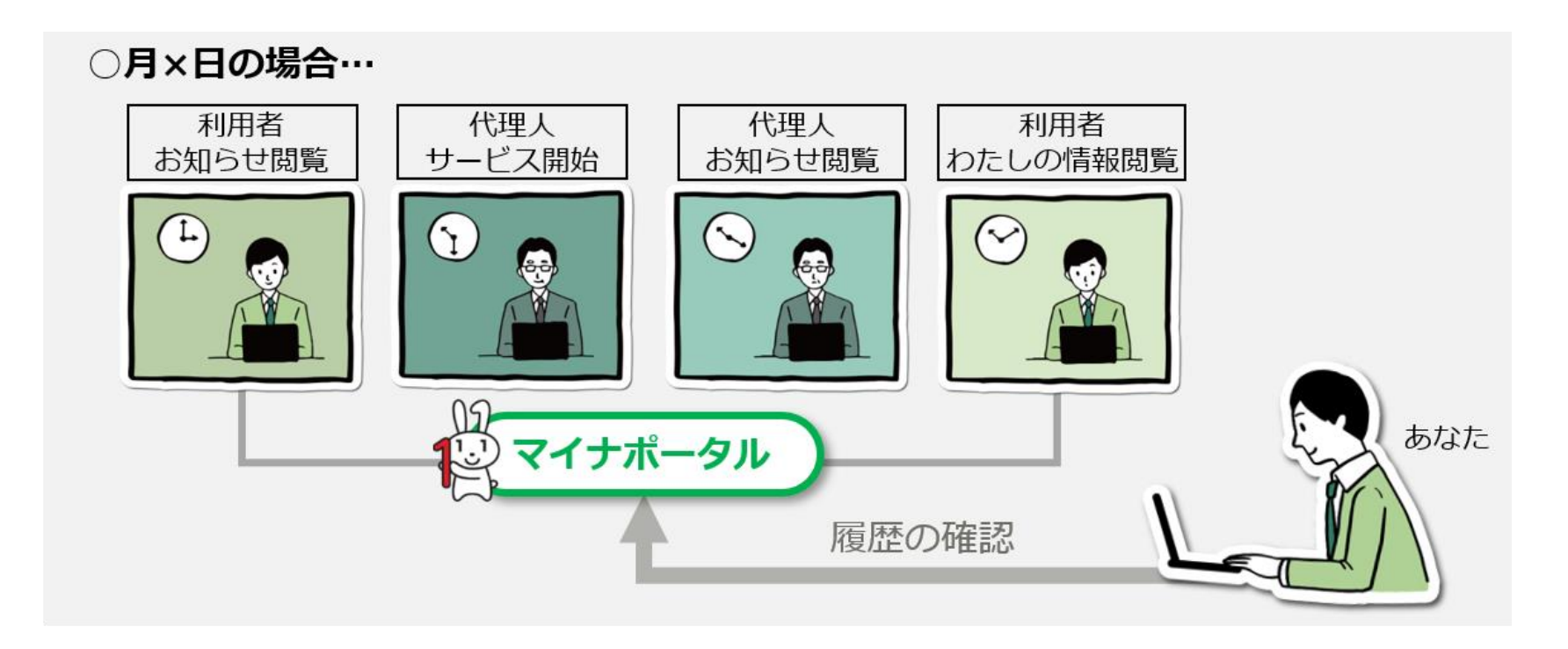

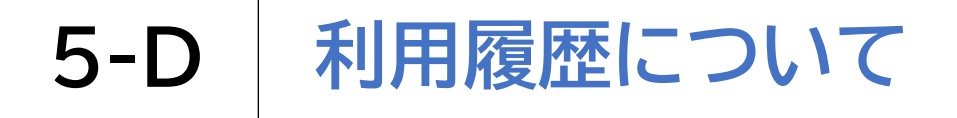

# 利用履歴を確認しましょう ホーム画面を下から上に スクロールします

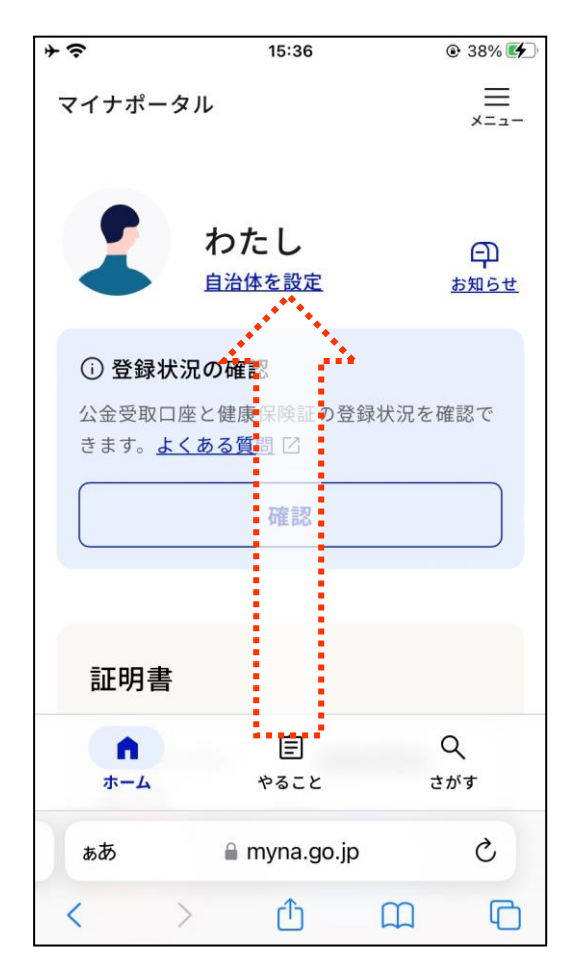

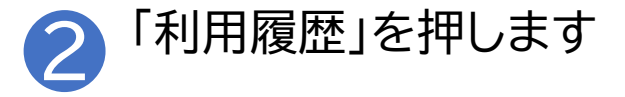

| <b>≁</b> © |           | 12:17        | @ 79% 🔳 ' |
|------------|-----------|--------------|-----------|
|            |           |              | 10-2868   |
|            | #75, To 4 | £10.         |           |
|            |           |              |           |
| 1.00       |           |              |           |
|            |           |              | 10-1000   |
|            |           |              |           |
|            |           | <u>すべて見る</u> |           |
|            |           |              |           |
| あなた        | の情報について   | マイナンバーをも     | っとに行政機関のあ |
| いたです。      | 照云・ 掟供しん  | に腹腔(やりとり船    | 夏歴)を唯認でさま |
| <u>詳しく</u> | <u>知る</u> |              |           |
|            |           |              |           |
| その作        | 也の履歴      |              |           |
| :<br>-     |           |              |           |
| EÐ         | 利用履歴      |              | >         |
| *          | •••••     | •••••        |           |
|            | 情報提供      | の履歴          | >         |
|            |           |              |           |
|            |           |              |           |
|            | <b>n</b>  | Ê            | Q         |
| ホ          |           | やること         | さがす       |
|            |           | 🔒 myna.go.jp |           |

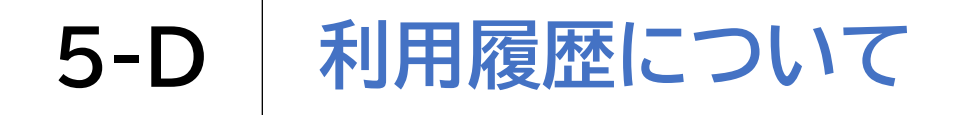

#### 利用履歴を確認しましょう

| されま     | <u>इ</u> क | @ 70% |
|---------|------------|-------|
| 利用履用    | 萨          | © 79% |
| 絞り込み(サ・ | -ビス名 ~     |       |
|         |            |       |
|         |            |       |
|         |            |       |
|         |            |       |
|         | -          |       |

## 5-E 利用者登録変更について

## 利用者登録変更は、マイナポータルの利用者のメール通知の 設定やメールアドレスを変更することができます

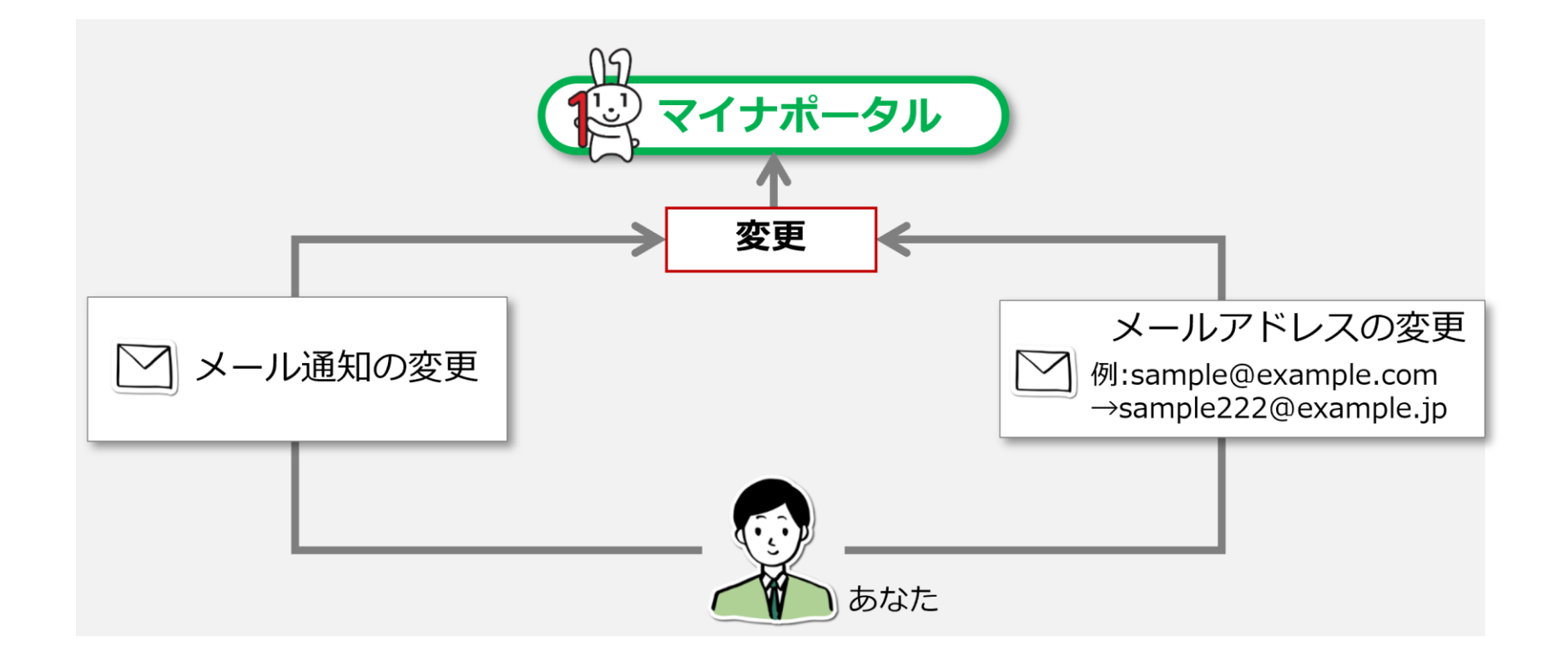

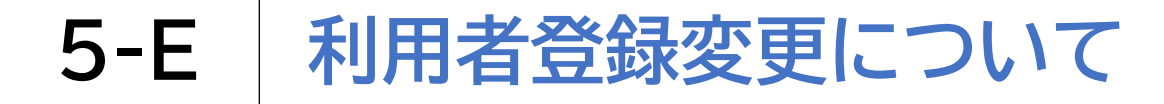

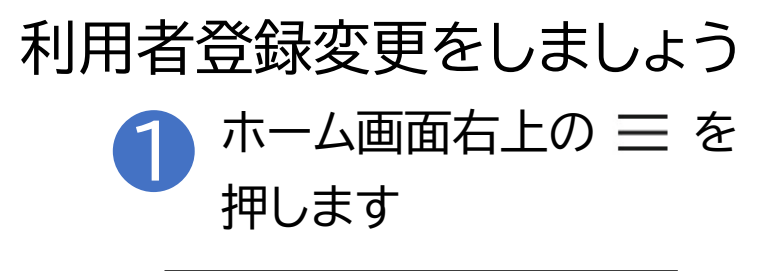

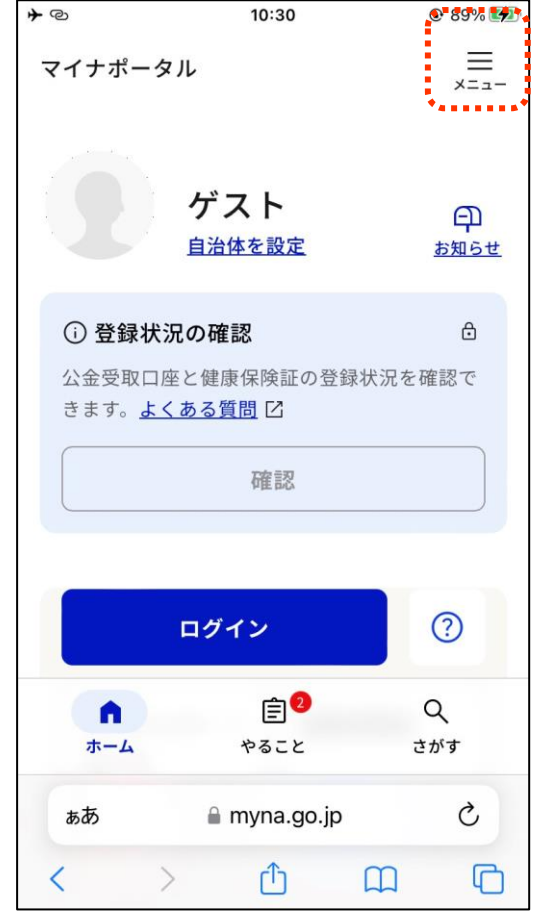

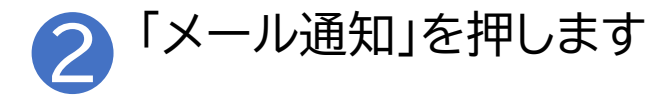

| * | Ø   | 12:15        | 8 ھ | 30% <b>D</b> |
|---|-----|--------------|-----|--------------|
|   | メニュ | -            |     | X<br>とじる     |
|   |     | Language     | 日本語 | >            |
|   | ¢   | メンテナンス情報     |     | ß            |
|   | 設定  |              |     | ••••,        |
|   |     | メール通知        |     | >            |
|   | Ð   | 申請用プロフィール    | 未設定 | >            |
|   | ţ   | 外部サイトとの連携    |     | >            |
|   | Ū   | 利用者情報の削除     |     | >            |
|   | ぁあ  | 🔒 myna.go.jp |     | S            |
|   | <   | > 🗅          | ш   | C            |

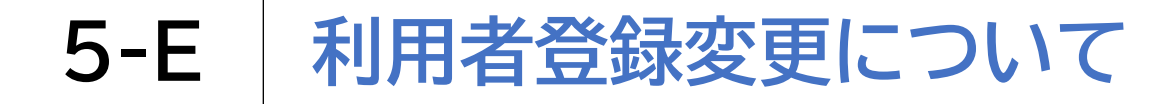

#### 利用者登録変更をしましょう

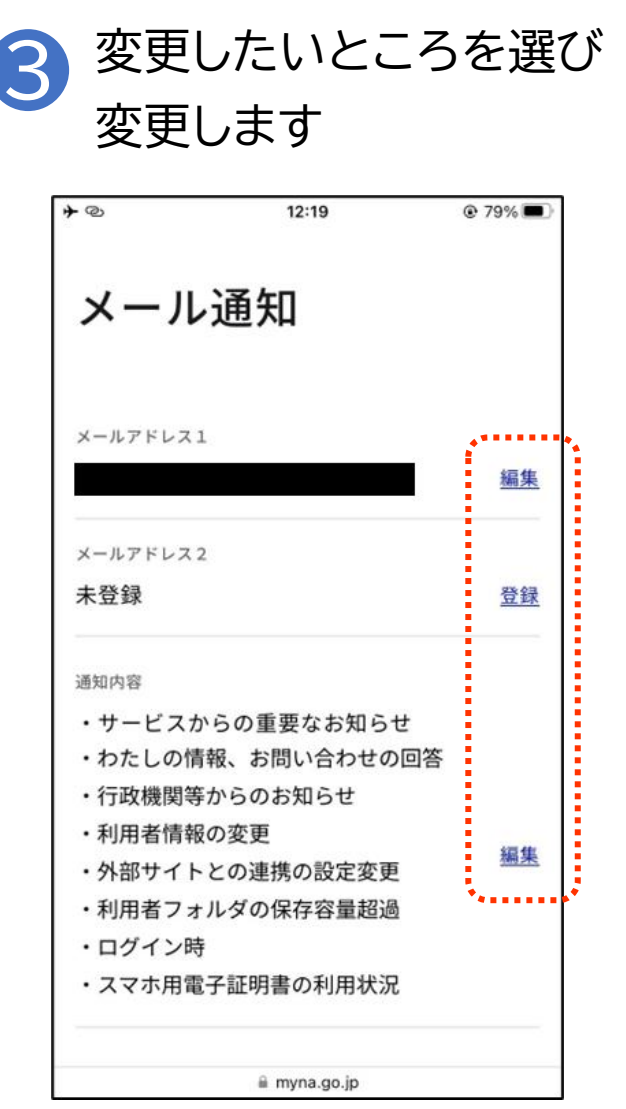

## 5-F 代理人の登録・変更について

## 代理人登録をすることで、代理人があなたの代わりに マイナポータルの機能を使うことができるようになります

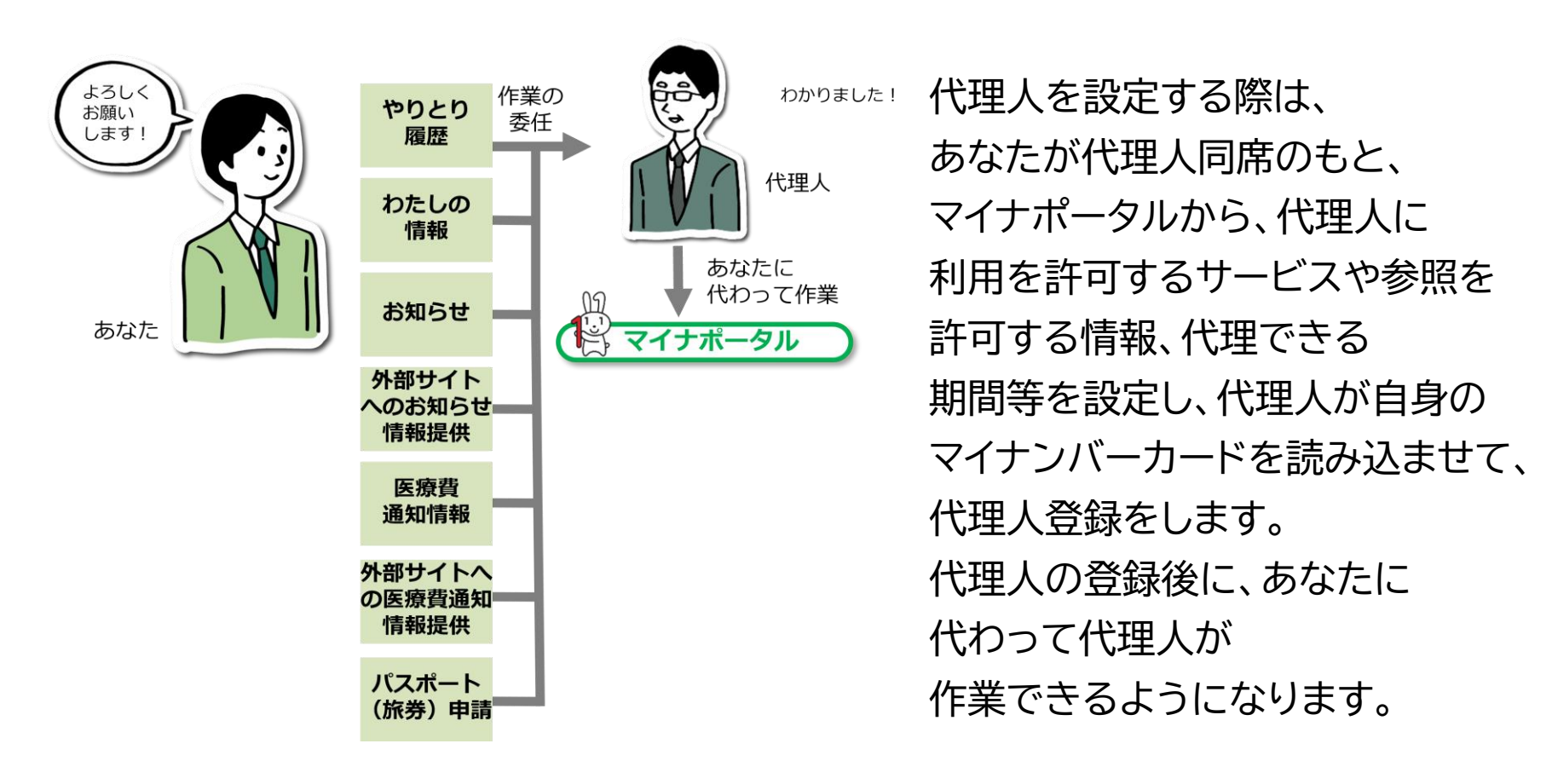

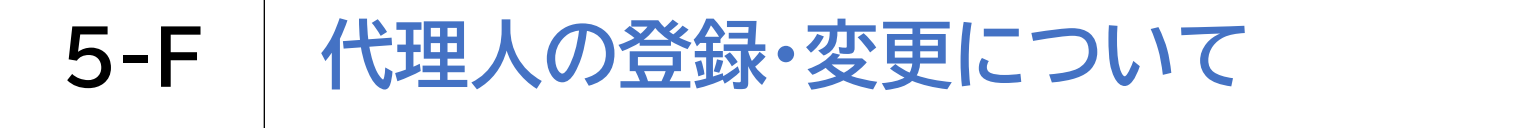

#### 代理人の登録・変更方法を確認しましょう

トレーム画面右上の 三 を 押します

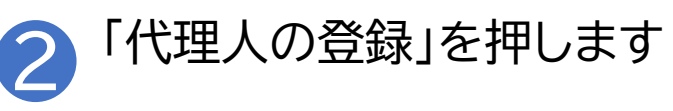

| <b>≁</b> @                                                      | 10:30        | O 89% 🐶          |                                               | <b>≁</b> @ | ల   | 12:20        | 79% |
|-----------------------------------------------------------------|--------------|------------------|-----------------------------------------------|------------|-----|--------------|-----|
| マイナポー                                                           | タル           | ≡<br>×=ュ-        |                                               |            | ?   | よくある質問       |     |
|                                                                 | ゲフト          |                  |                                               |            | Å   | 使い方          |     |
|                                                                 | 自治体を設定       | 印<br><u>お知らせ</u> |                                               |            | 믹   | お問い合わせ       | >   |
| <ol> <li>登録状</li> </ol>                                         | 況の確認         |                  | •••                                           | 11         | 、理人 | 、<br>、       |     |
| 公玉受取口座と健康味陝証の豆球状況を確認で<br>きます。 <u>よくある質問</u> [2]<br>[<br>[<br>確認 |              |                  | <参考>パソコンで代理<br>人登録を行う場合<br>https://img.myna.g |            | ∿   | 代理人の登録       | >   |
|                                                                 |              |                  |                                               |            | °⊳  | 代理人として利用     | >   |
|                                                                 | ログイン         | 0                | o.jp/manual/03-<br>07/0116.html               |            | °   | 代理人操作のお知らせ   | >   |
|                                                                 | <u>⊢</u> ,   | 0                |                                               |            |     |              |     |
| ホーム                                                             | やること         | さがす              | 日秋公田<br>「私はない」                                |            |     | ログアウト        |     |
| ぁあ                                                              | 🔒 myna.go.jp | C                |                                               |            | ぁあ  | 🔒 myna.go.jp | S   |
| <                                                               |              |                  |                                               | <          |     | > 企 🕮        | G   |

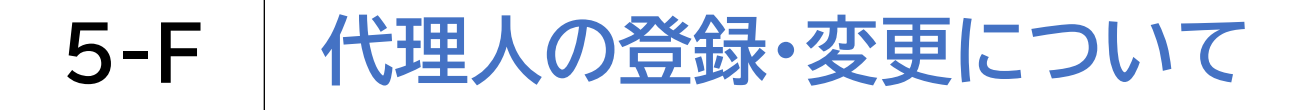

#### 代理人の登録・変更方法を確認しましょう

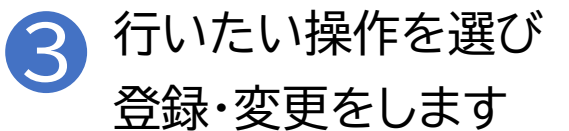

| 1 | <b>≁</b> ©        |                 | 0                       | 79%         |   |  |  |  |  |
|---|-------------------|-----------------|-------------------------|-------------|---|--|--|--|--|
|   | マイナポータノ           | L               |                         |             |   |  |  |  |  |
|   |                   |                 |                         |             |   |  |  |  |  |
|   | 代埋人〉              | メニュー            |                         |             |   |  |  |  |  |
|   | 代理人設定のこ           | ご利用方法           | を選んでくだ                  | さい。         | • |  |  |  |  |
|   | 新たに代理<br>指定す      | <b>聖人を</b><br>る | 新たに代理」<br>(委任を受         | 人になる<br>ける) |   |  |  |  |  |
|   | <b>•</b>          | $\odot$         | 🧙,                      | $\odot$     | 1 |  |  |  |  |
|   |                   |                 |                         |             |   |  |  |  |  |
|   | あなた               | 八珪八             | あなた                     | 安江名         |   |  |  |  |  |
|   |                   |                 |                         |             | • |  |  |  |  |
|   |                   |                 |                         |             |   |  |  |  |  |
|   |                   |                 |                         |             |   |  |  |  |  |
|   | 画面番号:I-0          | 1               | <ul> <li>ページ</li> </ul> | TOPA        |   |  |  |  |  |
|   |                   |                 |                         |             |   |  |  |  |  |
|   |                   | デジタ             | ル庁                      |             |   |  |  |  |  |
|   |                   |                 |                         | _           |   |  |  |  |  |
|   | கக் இmyna.go.jp ் |                 |                         |             |   |  |  |  |  |
|   | < >               | 1               |                         | G           |   |  |  |  |  |
|   |                   |                 |                         |             |   |  |  |  |  |

## 総務省デジタル活用支援推進事業 教材一覧(応用講座)

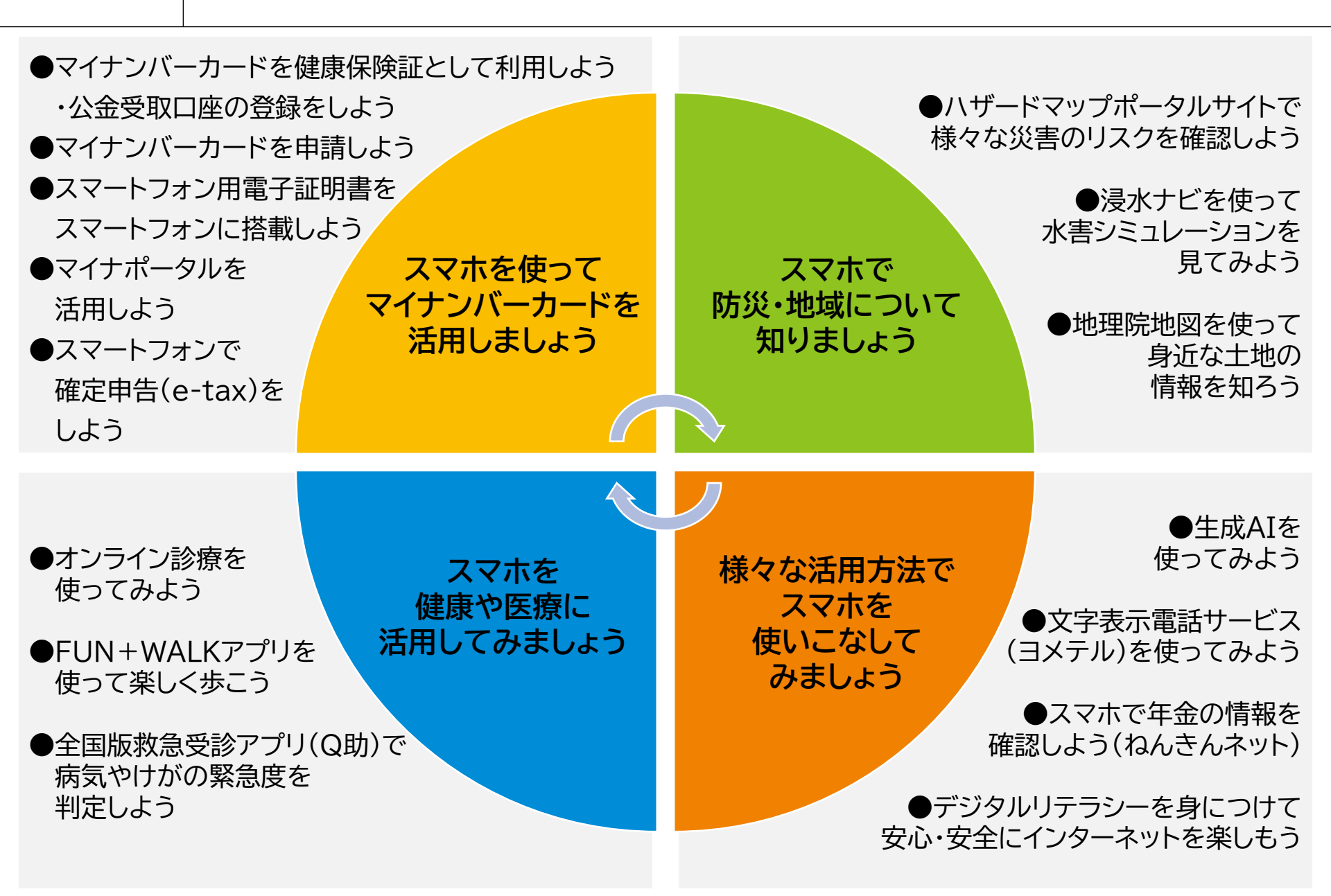